# 优速云低代码平台

# 总体开发步骤教程

优速云(福建)科技有限公司

#### 目录

| —  | 引詞   |                  | 4  |
|----|------|------------------|----|
|    | 1.1. | 编写目的             | 4  |
|    | 1.2. | 定义               | 4  |
|    |      | 1.2.1. 应用中心      | 4  |
|    |      | 1.2.2. 开发中心      | 4  |
|    |      | 1.2.3. 业务模型      | 4  |
|    |      | 1.2.4. 功能页面      | 4  |
|    | 1.3. | 相关资料             | 4  |
| 二、 | 开发   | 发总流程             | 5  |
| Ξ、 | 应    | 用开发步骤            | 5  |
|    | 创建   | 应用               | 5  |
|    |      | 3.1.1. 进入开发中心    | 5  |
|    |      | 3.1.2. 进入应用管理    | 6  |
|    |      | 3.1.3. 新建一个应用    | 6  |
|    |      | 3.1.4. 应用创建成功    | 7  |
|    |      | 3.1.5. 创建业务模型    | 9  |
|    | 3.2. | 创建功能表单           | 15 |
|    |      | 3.4.1. 进入应用管理    | 15 |
|    |      | 3.4.2. 进入功能页面设计器 | 15 |
|    | 3.3. | 配置模块/菜单          | 16 |

|    |      | 3.4 | . 1.    | 进入开发中心 | 16 |
|----|------|-----|---------|--------|----|
|    |      | 3.4 | . 2.    | 进入菜单配置 | 16 |
| 四、 | 开    | 发权  | 限分      | 全國     | 21 |
|    | 4.1. | 创廷  | 赴开      | 发者角色   | 21 |
|    | 4.2. | 开发  | <b></b> | 角色授权   | 22 |
|    |      | 1)  | 开       | 发权限    |    |
|    |      | 2)  | 分       | 配人员    |    |
| 五、 | 应    | 用权  | 限分      | 分配     | 23 |
|    | 5.1. | 打开  | 干角      | 色权限    | 23 |
|    | 5.2. | 角色  | 百分      | 配员工    | 24 |
|    | 5.3. | 角色  | 百分      | 配功能    | 24 |

# 一、引言

## 1.1. 编写目的

本文档主要描述应用开发的总体步骤,适合新开发者使用平台进行应用开发、配置、使用等操作指南。

## 1.2. 定义

- 1.2.1.应用中心
- 1.2.2.开发中心

1.2.3.业务模型

1.2.4. 功能页面

### 1.3. 相关资料

详见其他操作手册。

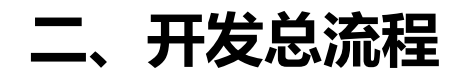

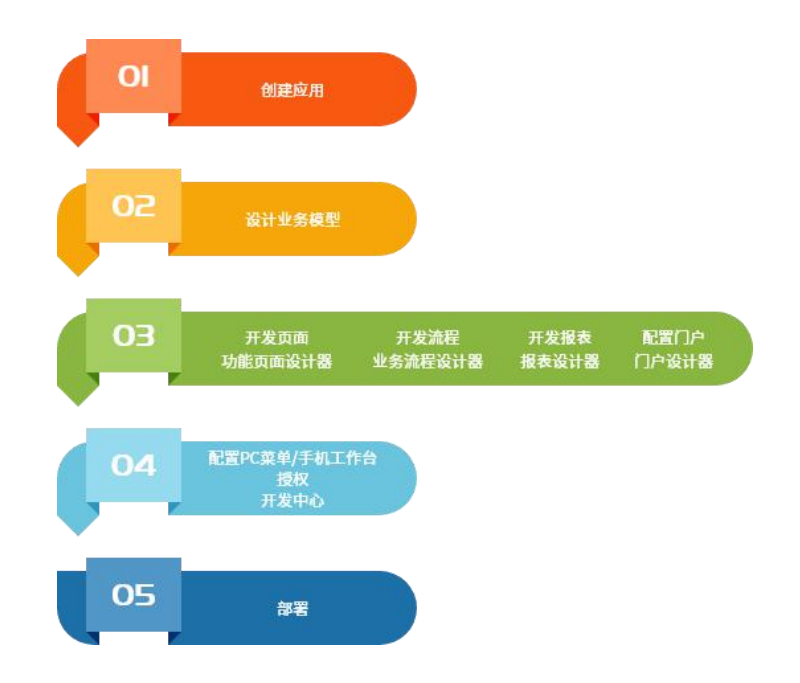

## 三、应用开发步骤

## 3.1. 创建应用

3.1.1. 进入开发中心

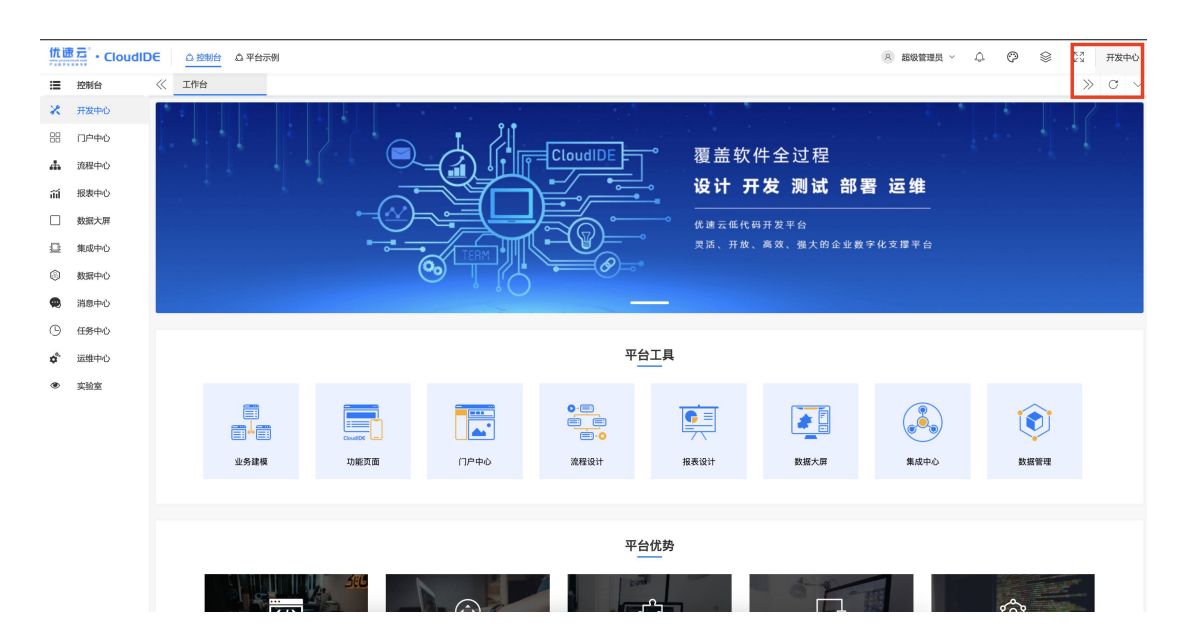

#### 3.1.2. 进入应用管理

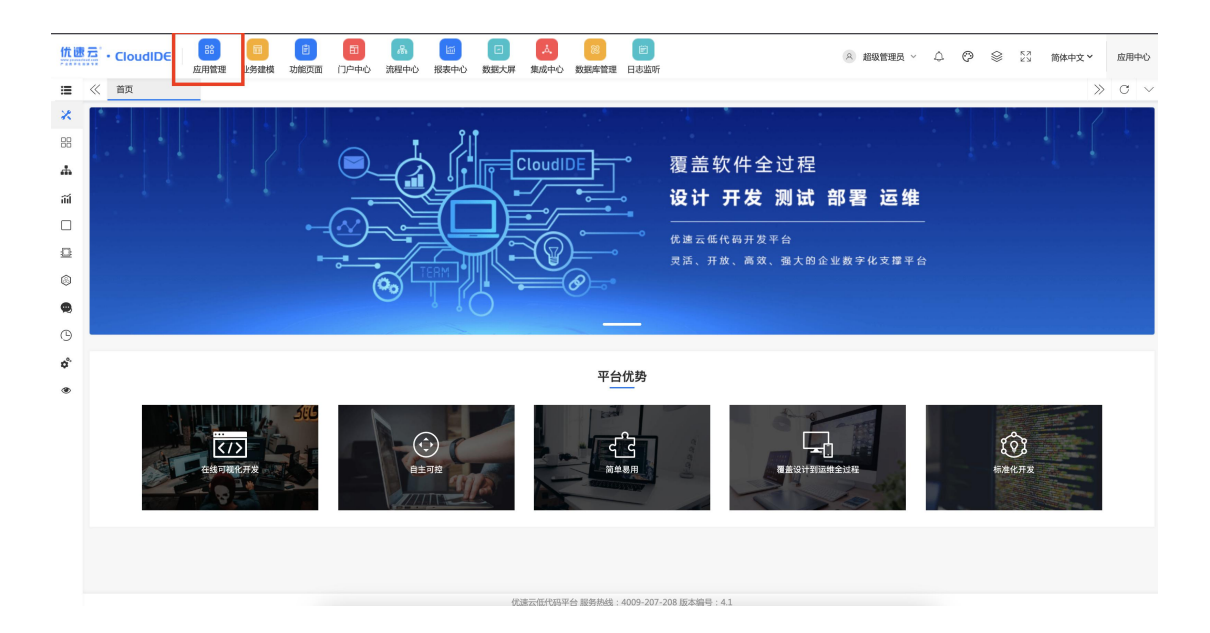

## 3.1.3. 新建一个应用

①新建应用

|                                                                                                    | <b>::</b> |
|----------------------------------------------------------------------------------------------------|-----------|
| 全部成用 最近使用<br>「 「 」 」 」 」 「 」 」 」 」 」 」 」 」 」 」 」 」                                                                                                    |           |
| Systemore     Systemore     Systemore |           |
| 単本号:10         版本号:10         版本号:10           創品開号:systemone         創品開号:systemone         創品開号:SU21-09-01 IS3642         創品開号:SU21-09-01 IS3642                 展成開始回う回201-11-24 IS5449         創品目目目目目目目目目目目目目目目目目目目目目目目目目目目目目目目目目目目目                                                                                                    |           |
|                                                                                                    |           |
|                                                                                                    |           |
|                                                                                                    |           |
|                                                                                                    |           |
|                                                                                                    |           |
|                                                                                                    |           |
|                                                                                                    |           |

②应用配置

| 合 抗遗云 · CloudIDE 应用管理                 |                                       |              | 🙆 超级管理员 🕜 🎧 🕛    |
|---------------------------------------|---------------------------------------|--------------|------------------|
| 编码、名称 Q 秋春。 全部 🗸                      |                                       |              | 按账以排序 > 导入应用 📰 🚍 |
| 全部应用 最近使用                             |                                       |              |                  |
| f f f f f f f f f f f f f f f f f f f | <b>日</b> 平台: 配置应用                     |              |                  |
|                                       | IPLATE     *应用编号: IPLATFORMDEM        | 0            |                  |
|                                       | 版 本 号: v0.0<br>模型编号: YSYD *应用名称: 平台示例 |              |                  |
| 十 新建应用                                | 能过更新时间: 4 *版本号: v0.0.1                |              |                  |
|                                       | ▲ 应用图标: icon-project                  | Q            |                  |
|                                       | □ ••• ● *模型编号: YSYDEMO<br>配置 开发 模     | ٩            |                  |
|                                       | 排序: 1                                 |              |                  |
|                                       | 有效:                                   | 动: 💽 🖉 显示: 💽 |                  |
|                                       | MLH10099 :                            |              |                  |
|                                       |                                       |              |                  |
|                                       |                                       |              |                  |
|                                       |                                       | 关闭 時认        |                  |
|                                       |                                       |              |                  |
|                                       |                                       |              |                  |
|                                       |                                       |              |                  |

#### 配置说明:

- (1) 应用编码 (必填):编码只能唯一。建议大写。实例如图。
- (2) 应用名称 (必填): 根据需求编写名称。
- (3) 版本号 (必填):建议按需编码。
- (4) 应用图标 (选择性填写): 根据需求进行选择。
- (5)模型编号(必填):数据库业务模型编号。在没有创建模型时可先定义模型编码(建议 大写),等应用创建好后进入业务模型创建同一个编码的业务模型。如果模型已创建, 可直接从业务模型中拷贝模型编号填入。
- 3.1.4. 应用创建成功

①需要点击-->开启才可启动应用。

| ☆ 优匮云• CloudIDE |                                                                                                    |                                                                                                    | 8 超                                                                                                    | 級管理员の一向し    |
|-----------------|----------------------------------------------------------------------------------------------------|----------------------------------------------------------------------------------------------------|----------------------------------------------------------------------------------------------------|-------------|
| 编码、名称 Q 状态:全部 V | 藏系统启动:全部 > 是否有效:全部 > 显示:全部                                                                                                    | 部 🗸 全部应用 3 个                                                                                                    | 按默认排》                                                                                                    | *~ 导入应用 📰 🗄 |
| 全部应用 最近使用       |                                                                                                    |                                                                                                    |                                                                                                    |             |
| 十 新建应用          | 製活成用1         日日前           systemane         B           東本寺:10         日本           東京寺:10         日本           東京寺:10         日本           東京寺:10         日本           東京寺:10         日本           東京寺:10         日本           東京寺:10         日本           東京寺:10         日本           東京寺:10         日本           日本         日本           日本         日本 | TEST         米(53)           以本号・火1.0.1         株(53)           規型編号・2014-01         規型編号・2014-01           規型編号・2014-01         第二(1)           規工研究研究目、第二(1)         第二(1)           建築研究目、第二(1)         第二(1)           建築研究目、第二(1)         第二(1)           建築研究目、第二(1)         第二(1)           建築研究目、第二(1)         第二(1)           建築研究目、第二(1)         第二(1)           建築         日、日、日、日、日、日、日、日、日、日、日、日、日、日、日、日、日、日、日、 | EHR系统         ELR系           VSD-IR         K           版本等:1.0         機器等:1.0           機器等:VSD-IR         K           超过度新的時何:2021-11-24 15-54.49         国家           國家局部部2017年3月         第2021-11-24 15-54.49           国家局部部2017年3月         第2021-01           型学 男子 機構 単晶光 谷南 副論         〇 |             |
|                 |                                                                                                    |                                                                                                    |                                                                                                    |             |
|                 |                                                                                                    |                                                                                                    |                                                                                                    |             |
|                 |                                                                                                    |                                                                                                    |                                                                                                    |             |

②根据应用的右上角得知该应用是否已经启用。

| 合 优速云·CloudID | € <u>应用管理</u>   |                                                                                                    |                                                                                                    | ⑧ 超級管理员 ⑦ ( )                                                                                                    |
|---------------|-----------------|----------------------------------------------------------------------------------------------------|----------------------------------------------------------------------------------------------------|----------------------------------------------------------------------------------------------------|
|               | 编码、名称 Q 状态:全部 V | 植系统启动 全部 💙 是否有效 全部 💙 显示                                                                                                    | 全部 🖌 全部应用 3 个                                                                                                    | 按默认用序 🗸 🗮 🗮                                                                                                    |
|               | 全部应用 最近使用       |                                                                                                    |                                                                                                    |                                                                                                    |
|               | + 新建应用          | WitchF1         Partnere           bytemore         Ball           KK 表 5:1.0         Wildel 5: systemore           MUESSING: 2020-005 15-547.16         E           KK 表 5:1.0         Wildel 5: systemore           MUESSING: 2020-005 15-547.16         E           KK 表 5:1.0         Wildel 5: systemore           MUESSING: AND COLOR 10: 547.16         E           KK 表 5:1.0         MUE Systemore           MUESSING: AND COLOR 10: 547.16         E           KK 表 7:1.0         MUE Systemore           KK 表 7:1.0         MUE Systemore           KK 表 7:1.0         MUE Systemore           KK 开发 频型 号法 关闭 翻訳         E | TEST         米田田           取べたります。         マントロー           現の開催の         0.01ext           現の目標のである         日本           現の目標の         1222-01-05 1552-30           国家市営商         日本           日本         日本           日本         日本           日本         日本           日本         日本           日本         日本           日本         日本 | EHR系统         ERR           VEH4         WEW           服工業部門: 2021-11-24 155-649         国家病師空口: 11-24 155-649           国家病師空口: 11-24 155-649         国家病師空口: 11-24 155-649           国家病師空口: 11-24 155-649         国家病師空口: 11-24 155-649           国家病師空口: 11-24 155-649         国家           国家病師空口: 11-24 155-649         国家           国家病師空口: 11-24 155-649         国家           国家病師空口: 11-24 155-649         国家           国家病師空口: 11-24 155-649         国家           国家病師空口: 11-24 155-649         国家           国家病師空口: 11-24 155-649         国家           国家病師空口: 11-24 155-649         国家           国家         国家 |
|               |                 |                                                                                                    |                                                                                                    |                                                                                                    |

③启用后的应用可以进行开发-->点击开发

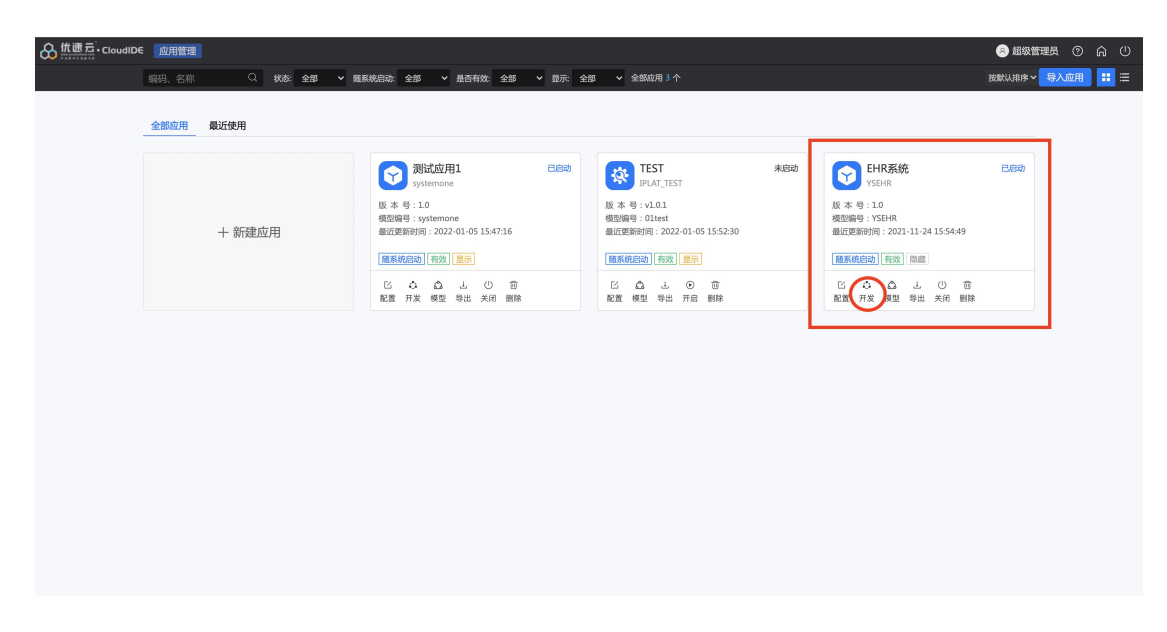

#### ④点击开发后-->跳转入开发页面

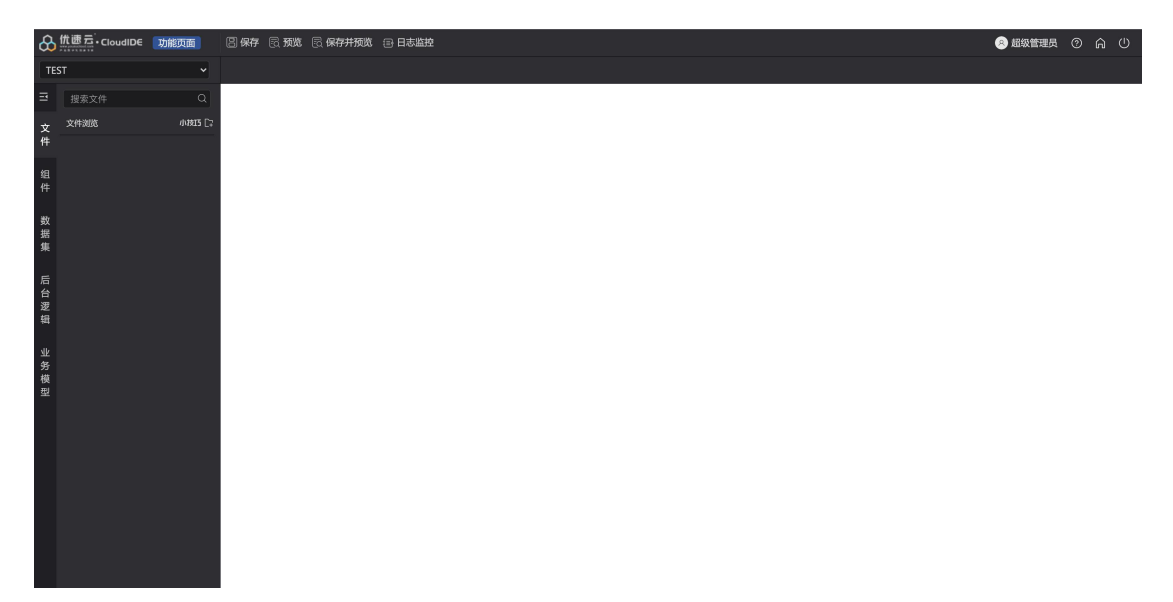

#### 3.1.5. 创建业务模型

(1) 进入开发中心

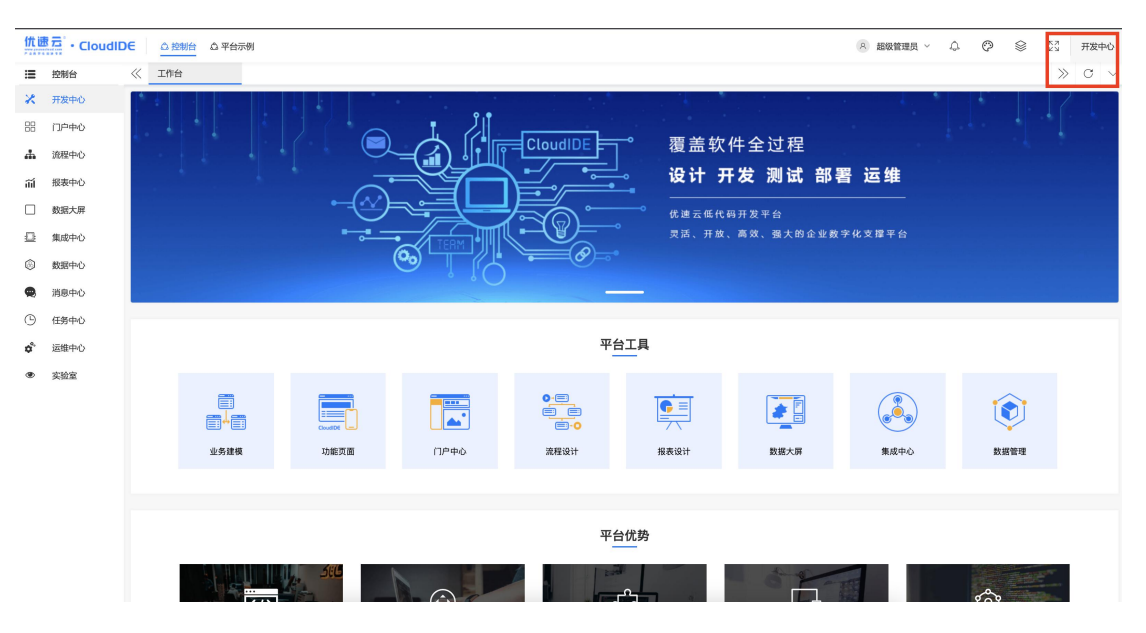

(2) 进入开发中心后, 左上角选择第二个选项-->业务建模

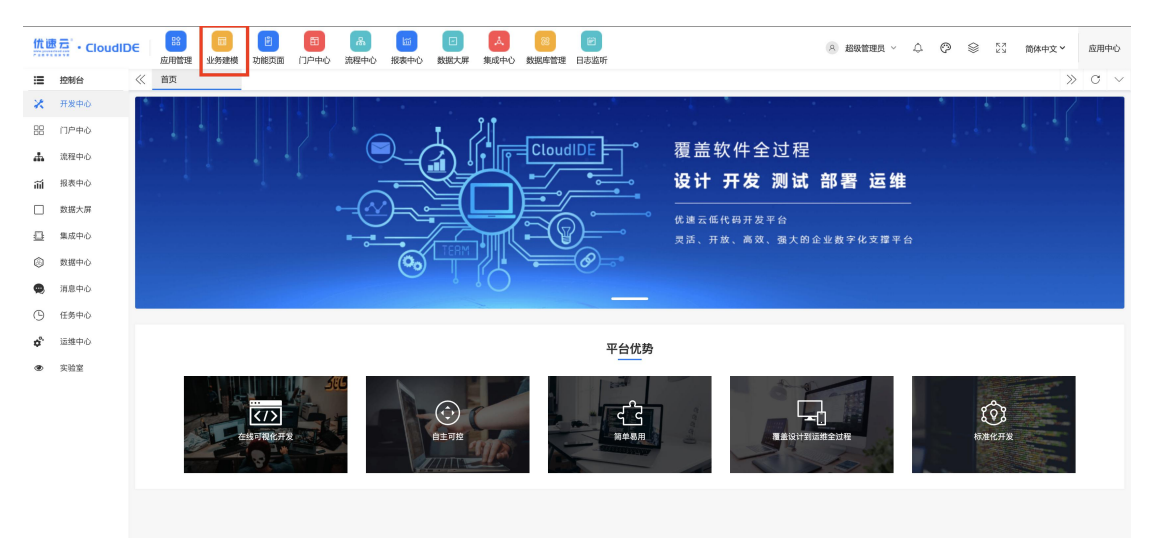

(3) 根据需求,可以新建模型。如图所示。点击红框内的+新建模型。

| ) 优速元・CloudiDe | € 业务建模                                                         |                                                                                 |                                                                        | 8                                                         | 超级管理员 ⑦ 俞 |
|----------------|----------------------------------------------------------------|---------------------------------------------------------------------------------|------------------------------------------------------------------------|-----------------------------------------------------------|-----------|
|                | 授索 Q 全部模型 7 个                                                  |                                                                                 |                                                                        |                                                           |           |
| _              | 金卸模型 最近使用                                                      |                                                                                 |                                                                        |                                                           |           |
|                |                                                                | iplatform                                                                       | iplatformbpm                                                           | IPLATFORMDATASCREEN                                       |           |
|                | 十 新建模型                                                         | (mm)<br>(mm)<br>(mm)<br>(mm)<br>(mm)<br>(mm)<br>(mm)<br>(mm)                    | CloudDE - 全身模型                                                         |                                                           |           |
|                |                                                                | <b>优速云低代码平台</b><br>关斑血用:控制台<br>最后更新时间:2021-12-14 19:23:03                       | <b>优速云流程中心</b><br>关阪周日: 浩陸工員<br>最高更新討同: 2021-09-01 14:09:35            | <b>优速云数据大屏</b><br>关联应用:数据大屏<br>最后更新时间:2021-09-01 14:57:12 |           |
|                | IPLATFORMIM                                                    | IPLATFORMREPORT                                                                 | Oltest                                                                 | YSEHR                                                     |           |
|                |                                                                | ()<br>()<br>()<br>()<br>()<br>()<br>()<br>()<br>()<br>()<br>()<br>()<br>()<br>( |                                                                        |                                                           |           |
|                | <b>即时通讯平台(IM)</b><br>关联运用:IM即时通讯<br>最后更新时间:2021-09-01 14:09:42 | <b>优速伝报表中心</b><br>关联应用: 振麦工具<br>最后更新砂同: 2021-12-16 10:29:53                     | <b>test</b><br>关联边用: 01test,TEST,01test<br>最后更新时间: 2021-12-30 17:35:24 | <b>EHR系统</b><br>关联应用:EHR系统<br>最后更新时间:-                    |           |

(4) 点击模型-->对需要新增的模型进行配置

| 合航速云·CloudID | E业务建模                                                                        |                                                                                                    |                                                                         | © :                                                                          |            |
|--------------|------------------------------------------------------------------------------|----------------------------------------------------------------------------------------------------|-------------------------------------------------------------------------|------------------------------------------------------------------------------|------------|
|              | 授家 Q 全部模型 7 个                                                                |                                                                                                    |                                                                         |                                                                              | <b>∷</b> ≡ |
|              | 金部機型 最近使用                                                                    |                                                                                                    |                                                                         |                                                                              |            |
|              | 山袋線型编号。                                                                      | iplatform<br>建议大写                                                                                                    | iplatformbpm                                                            |                                                                              |            |
|              | T enxistede                                                                  | Countre のなまた<br>代達元の代码7<br>英語版用: 記録<br>最高変形的前: 2<br>・<br>・<br>・<br>・<br>・<br>・<br>・<br>・<br>・<br>・<br>、<br>・<br>、<br>・<br>、<br>・<br>、<br>・<br>、<br>・<br>、<br>・<br>、<br>・<br>、<br>・<br>、<br>・<br>、<br>・<br>、<br>・<br>、<br>・<br>、<br>・<br>、<br>・<br>、<br>・<br>、<br>・<br>、<br>、<br>、<br>、<br>、<br>、<br>、<br>、<br>、<br>、<br>、<br>、<br>、 | CloudtDE - 宏宏規定<br>2 × stemName                                         | CoudtDE - 业务调整<br><b>优进示贷项大屏</b><br>关联进用:截据大序<br>最后型影响时间:2021-09-01 14:57:12 |            |
|              | PLATFORMIM <mark>I/务模型名称 </mark> 4                                           | · 使型名称:<br>非序:<br>备注:                                                                                                    |                                                                         | YSEHR                                                                        |            |
|              | CoudDE - 全发展型<br>即封通讯平台(IM)<br>关联由用 - IM明时通讯<br>最后更新时间 : 2021-09-01 14:09-42 | <b>代達五根泰中へ</b><br>英政曲明:10-25<br>最后距影時间:2021-12-16 10:29:53                                                                                                    | 关闭<br>Text<br>关联应用 - 01test,TEST,01test<br>编后更新时间 : 2021-12-30 17:35-24 | CoudDE - 业务调整<br>EHR系统<br>关联边用 - EHR系统<br>最后更新的词 : -                         |            |
|              |                                                                              |                                                                                                    |                                                                         |                                                                              |            |

(5) 模型创建成功后,页面上会显示新建的模型-->可以点击进行设计。

| ↔ 优惠豆·CloudIDE 业务建模                                                                                                    |                                                                                                    |                                                                      | 8 股级管理                                                             | 5 0 A U |
|----------------------------------------------------------------------------------------------------|----------------------------------------------------------------------------------------------------|----------------------------------------------------------------------|--------------------------------------------------------------------|---------|
| 搜索Q                                                                                                    | 全部機型 8 个                                                                                                    |                                                                      |                                                                    |         |
| 全部模型 最近使用                                                                                                    |                                                                                                    |                                                                      |                                                                    |         |
| + 新建模                                                                                                    | 2<br>2<br>2<br>2<br>2<br>2<br>2<br>2<br>3<br>2<br>3<br>4<br>5<br>5<br>4<br>5<br>5<br>5<br>5<br>5<br>5<br>5<br>5<br>5<br>5<br>5<br>5<br>5<br>5<br>5 |                                                                      | (m)<br>(m)<br>(m)<br>(m)<br>(m)<br>(m)<br>(m)<br>(m)<br>(m)<br>(m) |         |
|                                                                                                    | 代3進云低代码平台<br>失現应用: 15初合<br>最后更新时间: 2021-12-14 19:23:03                                                                                             | <b>伏速三流程中心</b><br>关股原用: 第理工具<br>最后更新时间: 2021-09-01 14:09:35          | <b>优速云数据大屏</b><br>关联应用:数据大屏<br>最后更新时间:2021-09-01 14:57:12          |         |
| IPLATFORMIM                                                                                                    | IPLATFORMREPORT                                                                                                    | Oltest                                                               | systemTest                                                         |         |
| international control of the second second | ● 「                                                                                                    |                                                                      |                                                                    |         |
| <b>即时递讯平台(IM)</b><br>关联成用:IMIP时通讯<br>最后更新时间:2021-09-0114-09                                                                                                    | <b>伏達云报来中心</b><br>矢阪成用:报表工具<br>最后更新时间:2021-12-16 10:29:53                                                                                          | <b>test</b><br>关限应用:01test,01test,TEST<br>最后更新时间:2021-12-30 17:35:24 | <b>systemTest</b><br>关联成用:未关联成用<br>最后更新时间:2022-01-05 17:03:53      |         |
| YSEHR                                                                                                    |                                                                                                    |                                                                      |                                                                    |         |
| Cloudice - 25%                                                                                                    | 9<br>9.2                                                                                                    |                                                                      |                                                                    |         |
| <b>EHR系统</b><br>关策应用: EHR系统<br>最后更新时间:-                                                                                                    |                                                                                                    |                                                                      |                                                                    |         |

- (6) 创建模块-->点击设计-->进入模型设计页面
- 1) 右上角-->点击新增模块,模型列表会显示新建的模型。
- 2) 双击名称 (红框) 可以对模型名称进行修改。

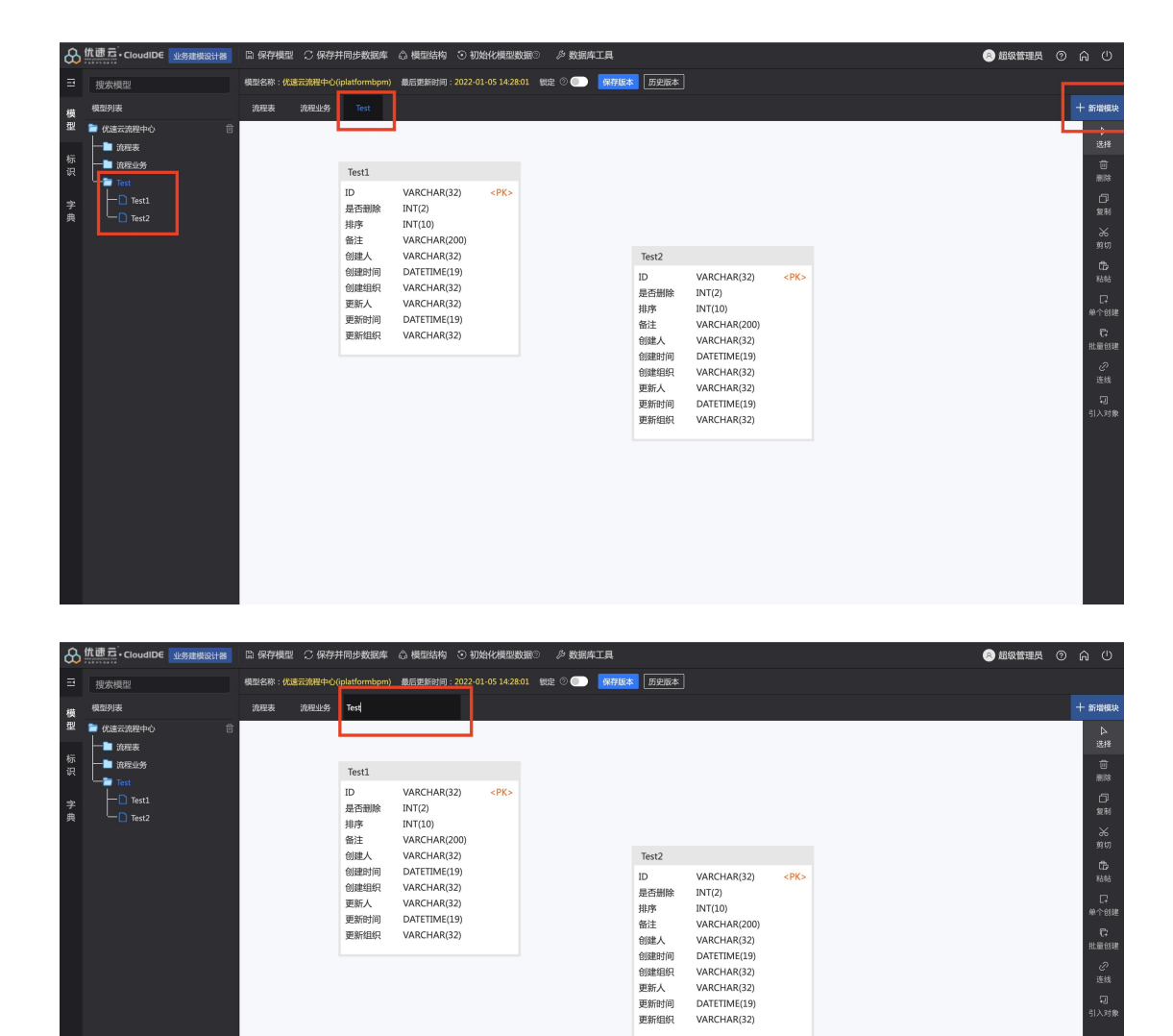

VARCHAR(32) DATETIME(19) VARCHAR(32)

③删除模型,可以点击右上角红叉。

| &        | 优惠云-CloudIDE 业务建模设计器                                                                                                    | 🛱 保存模型  | € 保存并   | <b>井同步数据库</b>                                                                                                    | ◎ 模型结构 ⊙ 初                                                                                                    | 始化模型數      |           | ΊД   |                                                                                                    |                                                                                                    |           | 🙉 超级管理员 | 0 A U                                      |
|----------|----------------------------------------------------------------------------------------------------|---------|---------|----------------------------------------------------------------------------------------------------|----------------------------------------------------------------------------------------------------|------------|-----------|------|----------------------------------------------------------------------------------------------------|----------------------------------------------------------------------------------------------------|-----------|---------|--------------------------------------------|
| ≡        | 搜索模型                                                                                                    | 模型名称:优速 | 云流程中心() | iplatformbpm)                                                                                                    | 最后更新时间:2022-0                                                                                                    | 1-05 14:28 | 01 戦定 ② 🌑 | 保存版本 | 历史版本                                                                                                    |                                                                                                    |           |         |                                            |
| 模        | 模型列表                                                                                                    | 流程表     | 流程业务    | Test                                                                                                    |                                                                                                    |            |           |      |                                                                                                    |                                                                                                    |           |         | 十 新增模块                                     |
| 復型 标识 字典 | CLERKAR+O<br>→ 1942<br>→ 1942<br>→ 1942<br>→ 1942<br>→ 1942<br>→ 1941<br>→ 1941<br>→ 1941<br>→ 1941<br>→ 1941<br>→ 1942<br>→ 1945<br>→ 1945<br>→ |         |         | Test1           ID           基合面除           通信           创建此           创建此           创建此           创建此           型影行组织 | VARCHAR(32)<br>INT(2)<br>INT(10)<br>VARCHAR(32)<br>DATETIME(19)<br>VARCHAR(32)<br>VARCHAR(32)<br>VARCHAR(32)<br>VARCHAR(32)<br>VARCHAR(32) | <pk></pk>  |           |      | Test2<br>ID<br>是否對除<br>智識<br>認識<br>社<br>例<br>認識<br>社<br>訳<br>不<br>簡<br>能<br>此<br>句<br>問<br>序<br>問<br>傳<br>問<br>問<br>》<br>問<br>習<br>問<br>將<br>合<br>問<br>將<br>合<br>問<br>將<br>合<br>問<br>將<br>合<br>問<br>》<br>合<br>問<br>別<br>序<br>合<br>問<br>別<br>序<br>問<br>》<br>合<br>問<br>別<br>序<br>の<br>書<br>引<br>》<br>合<br>引<br>》<br>合<br>引<br>》<br>合<br>引<br>の<br>子<br>引<br>の<br>の<br>の<br>の<br>の<br>の | VARCHAR(32)<br>INT(2)<br>INT(10)<br>VARCHAR(200)<br>VARCHAR(32)<br>DATETIME(19)<br>VARCHAR(32)<br>DATETIME(19)<br>VARCHAR(32) | <pk></pk> |         | 1 日本の日本の日本の日本の日本の日本の日本の日本の日本の日本の日本の日本の日本の日 |

#### (7) 创建业务对象

①页面右边栏-->双击选择模型-->点击单个创建-->在页面空白处点击一下,会自动生成业

务对象。

| 畿       | 优速云·CloudIDE 业务建模设计器                                                                                                    | 🗅 保存機 | 國 ℃保存:   | 并同步数据库                                                                       | ◎ 模型结构 ③ 初                                                                                                    | 始化模型数据        | ③ 🏷 数据库工具   | ŀ                                                                          |                                                                                                    |           |       |      | 😣 超级管理员 | 0 | ଇ ଓ                                                                                   |
|---------|----------------------------------------------------------------------------------------------------|-------|----------|------------------------------------------------------------------------------|----------------------------------------------------------------------------------------------------|---------------|-------------|----------------------------------------------------------------------------|----------------------------------------------------------------------------------------------------|-----------|-------|------|---------|---|---------------------------------------------------------------------------------------|
| Ξ       | 搜索模型                                                                                                    | 模型名称: | 优速云流程中心  | (iplatformbpm)                                                               | 最后更新时间:2022-0                                                                                                    | 1-05 14:28:01 | 戦定 🔍 🂽      | 存版本 历史版本                                                                   |                                                                                                    |           |       |      |         |   |                                                                                       |
| 模       | 模型列表                                                                                                    | 流程表   | 流程业务     |                                                                              |                                                                                                    |               |             |                                                                            |                                                                                                    |           |       |      |         |   | 十 新增模块                                                                                |
| 型 标识 字典 | ● (DER DER A<br>● DER A<br>● DER A | 击,〕   | <u>先</u> | Test1<br>ID<br>是否面测除<br>排序<br>创建力间<br>创建时间<br>创建时间<br>型新人<br>更新<br>目<br>更新组织 | VARCHAR(32)<br>INT(2)<br>INT(10)<br>VARCHAR(200)<br>VARCHAR(32)<br>DATETIME(19)<br>VARCHAR(32)<br>DATETIME(19)<br>VARCHAR(32) | <pk></pk>     | 第三步:<br>点击, | 在空旷久<br>会自动4<br>匹配<br>是西删除<br>期序<br>修建人<br>创建组织<br>更新人创建组织<br>更新人词<br>更新相识 | VARCHAR(32)<br>INT(2)<br>INT(2)<br>INT(3)<br>VARCHAR(32)<br>DATETIME(AR(32)<br>VARCHAR(32)<br>VARCHAR(32)<br>VARCHAR(32) | <pk></pk> | 第<br> | 3二步: | 点击单个    |   | A 載音<br>動物<br>一型制<br>単合<br>単合<br>一型制<br>一型制<br>一型制<br>一型制<br>一型制<br>一型制<br>一型制<br>一型制 |

| 畿       | 优惠云-CloudIDE 业务建模设计器 | 🛱 保存模型 🕻 | C 保存并同步数据库                                                                                                    | ◎ 模型结构 ③ 初始化模型数                                                                                                    | 奴据② 🛛 🖉 数据库工具 |                                                                                                    |         | 🛞 超级管理员 🕜 🎧 🕛                                                             |
|---------|----------------------|----------|----------------------------------------------------------------------------------------------------|----------------------------------------------------------------------------------------------------|---------------|----------------------------------------------------------------------------------------------------|---------|---------------------------------------------------------------------------|
| Ξ       | 搜索模型                 | 模型名称:优速云 | 流程中心(iplatformbpm)                                                                                                    | 最后更新时间:2022-01-05 14:28                                                                                                    | :01           | 历史版本                                                                                                    |         |                                                                           |
| 模       | 模型列表                 | 波程表 流    | 短业务 Test                                                                                                    |                                                                                                    |               |                                                                                                    |         | 十 新增模块                                                                    |
| 型 标识 字典 | CONSTRUCTION         |          | Test1           ID           是否删除           排序           给注           创建人           创建约问           创建组织           更新台洞           更新台洞           更新台洞 | — Q. (2)<br>VARCHAR(32) «PK»<br>INT(2)<br>INT(10)<br>VARCHAR(32)<br>VARCHAR(32)<br>VARCHAR(32)<br>VARCHAR(32)<br>VARCHAR(32)<br>VARCHAR(32) |               | 広色边框表示           Test2           D         VARCHAR(32)           助用         INT(2)           助用         INT(2)           助用         INT(2)           助用         INT(2)           助用         INT(2)           動用         INT(2)           動量         VARCHAR(32)           動量         VARCHAR(32)           動量         VARCHAR(32)           医所可同         DATETIME(19)           医所目回         VARCHAR(32) | *₩<br>* | ▲<br>機構<br>電験<br>部数<br>部数<br>部数<br>部数<br>部数<br>部数<br>部数<br>部数<br>部数<br>部数 |

#### ②双击选中的业务对象-->可以对业务对象属性信息进行详细的修改。

| 8    | 优速云·CloudIDE             | 业务建模设 | はおき 日 保存模型 (                 | )保存并同步数据库 む                  | 模型结构 ③                     | 初始化模型 | 数据♡ | ∥ 数   | 品库工具 |      |     |        |    |    |       |        |                         |          |    |       | 3 超级管理 | 员 ② | (                | U |
|------|--------------------------|-------|------------------------------|------------------------------|----------------------------|-------|-----|-------|------|------|-----|--------|----|----|-------|--------|-------------------------|----------|----|-------|--------|-----|------------------|---|
| Ξ    |                          |       |                              |                              |                            |       |     | 腚 🛛 🔵 | ● 保存 |      |     |        |    |    |       |        |                         |          |    |       |        |     |                  |   |
| 模型   |                          | 业绩    | 到象                           |                              |                            |       |     |       |      |      |     |        |    |    |       |        |                         |          |    | . 2 × |        |     | 十新增              |   |
| · 标识 | ■ が過去流程中心<br>流程表<br>流程业务 | +:    | 对象编码 FirstTest<br>新增 李插入 ×删除 | * 复制 字母开<br>* 乳頂   ヘ上移   ~ * | 头,由字母、数<br>下移 <u>× 置</u> 底 | 序、_构成 | ]   |       | ×    | 象名称  | Fin | stTest |    |    |       |        |                         |          |    |       | I      |     | 〕<br>送<br>〔<br>删 |   |
| 学日   |                          |       | 代码                           | 名称                           | 类型                         | 标识    |     | 长度    | 默认值  | i #Ø | 主朝  | 外键     | 可空 | 唯一 | 默认控   | ŧ      | 数据                      | 字典       | 备注 |       |        |     | Ľ<br>te          |   |
| 25   |                          |       | Id                           | ▶ 模型对                        | 」<br>蒙 名 一                 | uuid  |     | 32    |      |      | ۲   |        |    |    | 输入框   | <br>安· | 请选择<br>夕 <del>1</del> 0 | )<br>(主々 | 7) |       |        |     | j.               |   |
|      |                          | (     | 数据库表名)                       | ,建议驼峰                        | 式命名,                       | 如:    | TiG | etTa  | blê  |      |     |        |    |    | 输入框入了 | 38-    |                         | 12XT     | 1/ |       |        |     |                  |   |
|      |                          |       | orderNum                     | 排序                           | 整数 💛                       | 请选择   |     | 10    |      |      |     |        |    |    | 输入框   |        | 请选择                     |          |    |       |        |     | 粘                |   |
|      |                          |       | remark                       | 备注                           | 字符串 🗠                      | 请选择   |     | 200   |      |      |     |        |    |    | 输入框   |        | 请选择                     |          |    |       |        |     | [<br>单个          |   |
|      |                          |       | creator                      | 创建人                          | 字符串 🗠                      | 请选择   |     | 32    |      |      |     |        |    |    | 输入框   |        | 请选择                     |          |    |       |        |     | 3<br>#*#         |   |
|      |                          |       | createTime                   | 创建时间                         | 日期时间~                      | 请选择   |     | 19    |      |      |     |        |    |    | 输入框   |        | 请选择                     |          |    |       |        |     | é                |   |
|      |                          |       | creatorOrg                   | 创建组织                         | 字符串 🗠                      | 请选择   |     | 32    |      |      |     |        |    |    | 输入框   |        | 请选择                     |          |    |       |        |     | 達                |   |
|      |                          |       | updater                      | 更新人                          | 字符串                        | 请选择   |     | 32    |      |      |     |        |    |    | 输入框   |        | 请选择                     |          |    |       |        |     | 51A              |   |
|      |                          |       | updateTime                   | 更新时间                         | 日期时间~                      | 请选择   |     | 19    |      |      |     |        | ~  |    | 输入框   |        | 请选择                     |          |    |       |        |     |                  |   |
|      |                          |       | updaterOrg                   | 更新组织                         | 字符串                        | 请选择   |     | 32    |      |      |     |        | ~  |    | 输入框   |        | 请选择                     |          |    |       |        |     |                  |   |
|      |                          |       |                              |                              |                            |       |     |       |      |      |     |        |    |    |       |        |                         |          |    |       |        |     |                  |   |
|      |                          |       |                              |                              |                            |       |     |       |      |      |     |        |    |    |       |        |                         |          |    |       |        |     |                  |   |
|      |                          |       |                              |                              |                            |       |     |       |      |      |     |        |    |    |       |        |                         |          |    | _     |        |     |                  |   |
|      |                          |       |                              |                              |                            |       |     |       |      |      |     |        |    |    |       |        |                         |          | 关闭 | 确认    |        |     |                  |   |
|      |                          |       |                              |                              |                            |       |     |       |      |      |     |        |    |    |       |        |                         |          |    |       |        |     |                  |   |

## 3.2. 创建功能表单

#### 3.4.1. 进入应用管理

| 合 <u></u> | € <u>应</u> 用管理    |                                                                                                    |                   | 8 超级管理员 ⑦ 命 ①    |
|-----------|-------------------|----------------------------------------------------------------------------------------------------|-------------------|------------------|
| 编         | 码、名称 Q 状态:全部 V 网络 | 系统启动: 全部 💙 是否有效: 全部                                                                                                    | > 显示: 全部 → 全部広用1个 | 按默认排序 🛛 导入应用 🔡 🗄 |
|           | 部应用 最近使用          |                                                                                                    |                   |                  |
|           | 十 新建应用            | 平台示例           PLATRORMOEMO           版本号:v00.1           機理器等:v90EMO           過过器等等]:202-12-08 14.28.17           医原体电路)         各位           原本長期時         202-12-08 14.28.17           原本長期時         202-12-08 14.28.17           原本長期時         202-12-08 14.28.17           原本長期時         202-12-08 14.28.17           原本長期時         202-12-08 14.28.17           原本長期時         会社           日本長期時         会社 |                   |                  |
|           |                   |                                                                                                    |                   |                  |
|           |                   |                                                                                                    |                   |                  |
|           |                   |                                                                                                    |                   |                  |

### 3.4.2. 进入功能页面设计器

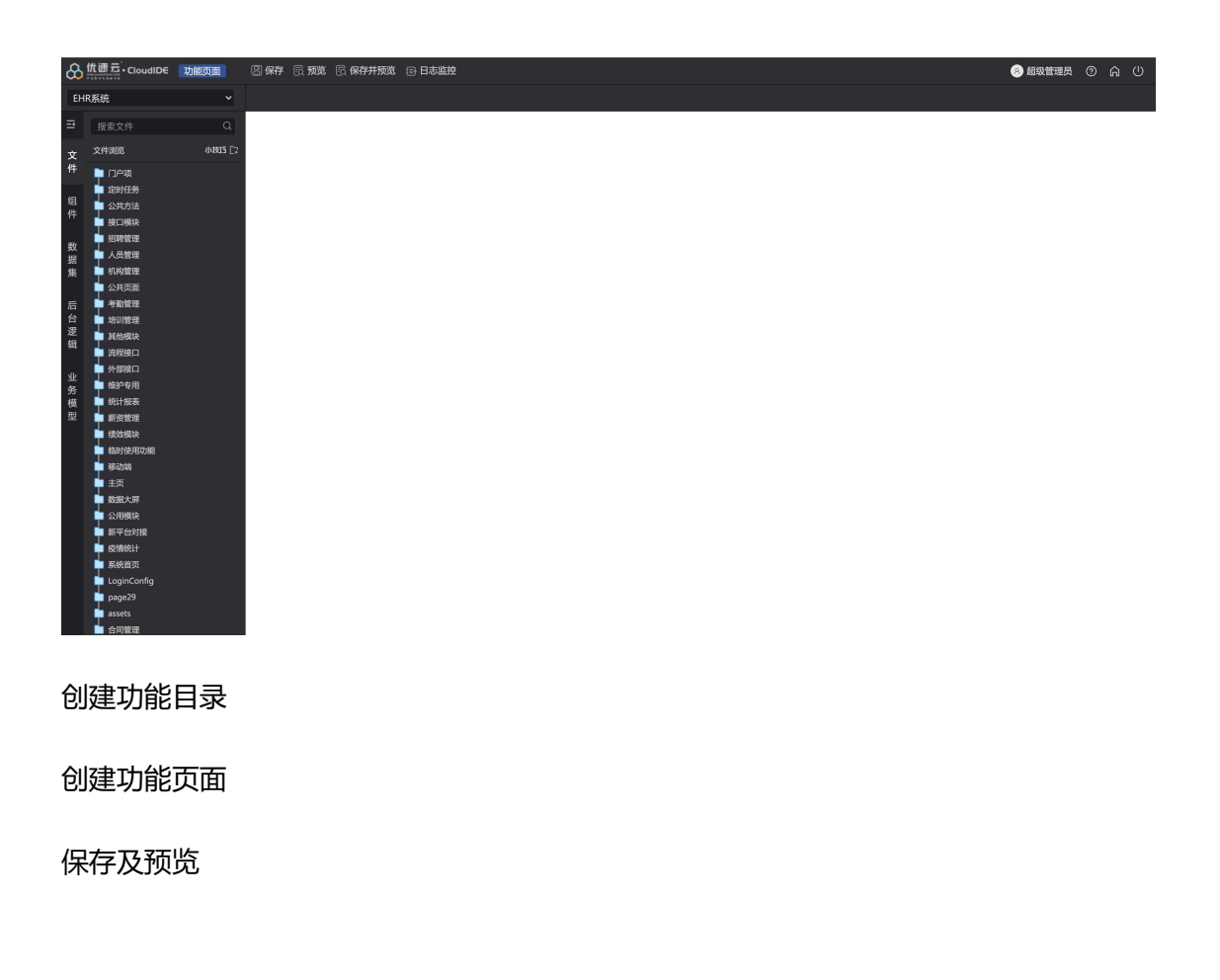

## 3.3. 配置模块/菜单

#### 3.4.1. 进入开发中心

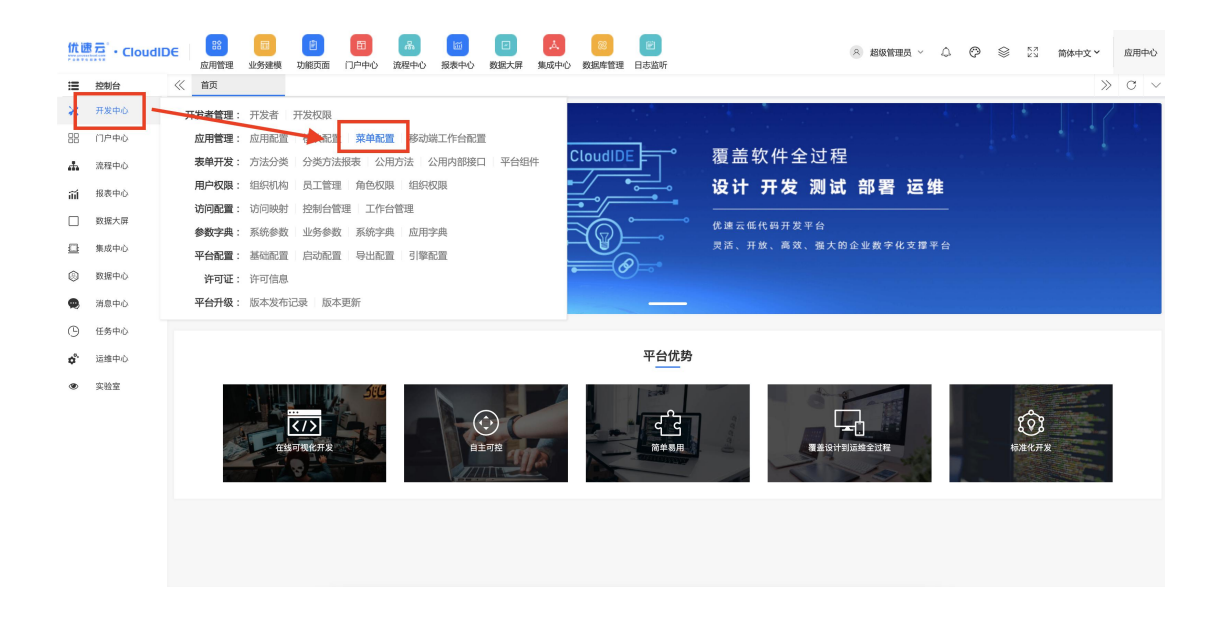

#### 3.4.2. 进入菜单配置

#### 第一步 配置所属模块 (如图所示,模块即左侧导航栏)

| 优速云・CloudID             | ○ 控制台 △ 测试应用1 | .⊜ TEST     |     |    |                   |       |       |                    | R  | 超级管理 | 型员 ~ ·      | 2 6 | ? ⊗   | 23    | 开发中心          |
|-------------------------|---------------|-------------|-----|----|-------------------|-------|-------|--------------------|----|------|-------------|-----|-------|-------|---------------|
| :■ 控制台                  | 《 工作台 菜单      | em ×        |     |    |                   |       |       |                    |    |      |             |     |       | $\gg$ | $\sigma \sim$ |
| 🗶 开发中心                  | 所属系统: 控制台     | ❤ 导出系统菜单    | 菜单列 | 利表 |                   |       |       |                    |    | 十新増菜 | )<br>単   前日 | 除   | 令葉単导入 | Ekr   | 排序            |
| 88 门户中心                 | 所属模块 🞯 👘 💿    | □菜单分组 @ 🗊 💿 | #   |    | 菜单名称              | 菜单类型  | 打开方式  | 菜单路径               | 排序 | 有效   | 备注          |     |       | 撰     | ere           |
| ・ 流程中心                  | 开发中心          | 开发者管理       | 1   |    | 开发者               | 表单模式  | 本页面打开 | IPLATFORM_1PTEC5G8 | 1  | 有效   |             |     |       | 修改    | R             |
| 前 报表中心                  | 门户中心          | 应用管理        | 2   |    | 开发权限              | 表单模式  | 本页面打开 | IPLATFORM_BDA84AF4 | 2  | 有效   |             |     |       | 修改    | 预筑            |
| □ 数据大屏                  | 流程中心          | 表单开发        |     |    |                   |       |       |                    |    |      |             |     |       |       |               |
| ④ 集成中心                  | 报表中心          | 用户权限        |     |    |                   |       |       |                    |    |      |             |     |       |       |               |
| 數据中心                    | 数据大屏          | 访问配置        |     |    |                   |       |       |                    |    |      |             |     |       |       |               |
| 第息中心                    | 集成中心          | 参数字典        |     |    |                   |       |       |                    |    |      |             |     |       |       |               |
| ④ 任务中心                  | 数据中心          | - 平台配置      |     |    |                   |       |       |                    |    |      |             |     |       |       |               |
| <b>☆</b> 运维中心           | 消息中心          | 一 许可证       |     |    |                   |       |       |                    |    |      |             |     |       |       |               |
| <ul> <li>实验室</li> </ul> | 任务中心          | 〒台升級        |     |    |                   |       |       |                    |    |      |             |     |       |       |               |
|                         | 运维中心          |             |     |    |                   |       |       |                    |    |      |             |     |       |       |               |
| - <u>-</u> - /          | 实验室           |             |     |    |                   |       |       |                    |    |      |             |     |       |       |               |
| $\smile$                |               |             |     |    |                   |       |       |                    |    |      |             |     |       |       |               |
| 所属模块                    | 对应此处          |             |     |    |                   |       |       |                    |    |      |             |     |       |       |               |
|                         |               |             |     |    |                   |       |       |                    |    |      |             |     |       |       |               |
|                         |               |             |     |    |                   |       |       |                    |    |      |             |     |       |       |               |
|                         |               |             |     |    |                   |       |       |                    |    |      |             |     |       |       |               |
|                         |               |             |     |    |                   |       |       |                    |    |      |             |     |       |       |               |
|                         |               |             |     |    |                   |       |       |                    |    |      |             |     |       |       |               |
|                         |               |             |     | 1  | > 到第 1 页 共2条 10 ; | 影/页 ✔ |       |                    |    |      |             |     |       |       |               |
|                         |               |             |     |    |                   |       |       |                    |    |      |             |     |       |       |               |

配置步骤:

- 1) ①点击所属模块右侧+添加按钮
- 2) ②根据需求填写模块属性信息
- 3) ③模块图标:可以点击 搜索按钮进行选择
- 4) ④模块路径:可以点击 搜索按钮进行表单配置
- 5) ⑤排序: (必填)即菜单栏上显示的顺序

| 优速元 ・ CloudID | € △ 控制台 △ 测试应用1 | © TEST         |                                                                                                    |                                    | 3 超級管理员 〜 🗘 | Ø | \$ 2 | 开发中心  |
|---------------|-----------------|----------------|----------------------------------------------------------------------------------------------------|------------------------------------|-------------|---|------|-------|
| Ⅲ 测试应用1       | 《 工作台 菜单面       | × 25           |                                                                                                    |                                    |             |   |      | » c ~ |
|               | 所鳳系统: 测试应用1     |                |                                                                                                    | 请选择菜单分组                            |             |   |      |       |
|               | 所属模块の           | □₩₹シ判新加川川高(実)大 |                                                                                                    |                                    |             |   |      |       |
|               | TestModel       | 暂无分组           |                                                                                                    |                                    |             |   |      |       |
|               | TestMode2       |                | 新端編映<br>「機块名称: TestModel<br>- 機块名称: TestModel<br>- 機块指称: Con-porggao<br>- 機械指称: ITMA-Norm<br>- 構成: ITMA-Norm<br>- 格弦: ITMA-Norm<br>- 名社: ITMA-NORM<br>- 名社: ITMA-NORM | ×<br>2、编写模块名称<br>。<br>排序是菜单上所显示的顺用 | 3 (必填)      |   |      |       |
|               |                 |                |                                                                                                    |                                    |             |   |      |       |

#### 配置完成后,如果需要修改模块信息:

①点击右侧编辑按钮, 会弹出模块信息, 可对其进行修改。

| 优速元・CloudID | OE △ 控制台 △ 測试应用1 | ۵ TEST                                   |               | A        | 超级管理员 🗸 🗘 | © § | ≥ 23  | 开发中心            |
|-------------|------------------|------------------------------------------|---------------|----------|-----------|-----|-------|-----------------|
| 测试应用1       | 《 工作台 菜单面        | × 253                                    |               |          |           |     | $\gg$ | $\sigma$ $\sim$ |
|             | 所属系统: 测试应用1      | ♥ 导出系统菜单                                 |               | 请选择菜单分组  |           |     |       |                 |
|             | 所属模块 🙆 👘 😆       | 菜单分组 🞯 👘 🔍                               |               |          |           |     |       |                 |
|             | TestModel        | ひ 选中 ● ● ● ● ● ● ● ● ● ● ● ● ● ● ● ● ● ● | 可以对该模块信息进行修改, | 点击右侧修改按钮 |           |     |       |                 |
|             | TestModel2       |                                          |               |          |           |     |       |                 |
|             |                  |                                          |               |          |           |     |       |                 |
|             |                  |                                          |               |          |           |     |       |                 |
|             |                  |                                          |               |          |           |     |       |                 |
|             |                  |                                          |               |          |           |     |       |                 |
|             |                  |                                          |               |          |           |     |       |                 |
|             |                  |                                          |               |          |           |     |       |                 |
|             |                  |                                          |               |          |           |     |       |                 |
|             |                  |                                          |               |          |           |     |       |                 |
|             |                  |                                          |               |          |           |     |       |                 |
|             |                  |                                          |               |          |           |     |       |                 |
|             |                  |                                          |               |          |           |     |       |                 |
|             |                  |                                          |               |          |           |     |       |                 |
|             |                  |                                          |               |          |           |     |       |                 |
|             |                  |                                          |               |          |           |     |       |                 |
|             |                  |                                          |               |          |           |     |       |                 |

| 测试应用1 | 《 工作台       | 菜单配置     | ×     |        |        |              |    |         |   |  |  | » c | 3 |
|-------|-------------|----------|-------|--------|--------|--------------|----|---------|---|--|--|-----|---|
|       | 所属系统: 测试应用1 |          | v     | 导出系统菜单 |        |              |    | 请选择菜单分组 | L |  |  |     |   |
|       | 所属模块 @      | 前 🕒 🗌 菜4 | ≜分组 ❷ | 1      |        |              |    |         |   |  |  |     |   |
|       | TestModel   |          | 暂无分组  |        |        |              |    |         |   |  |  |     |   |
|       | TestModel2  |          |       |        |        |              |    |         |   |  |  |     |   |
|       |             |          |       |        |        |              |    |         |   |  |  |     |   |
|       |             |          |       |        | 编辑模块   |              |    | ×       |   |  |  |     |   |
|       |             |          |       |        | ·横块名称: | TestModel    |    |         |   |  |  |     |   |
|       |             |          |       |        | 權決密标:  | icon-googgao | 0  |         |   |  |  |     |   |
|       |             |          |       |        | 模块路径:  | 订输入内容        | ~  |         |   |  |  |     |   |
|       |             |          |       |        | 排序:    | 1            |    |         |   |  |  |     |   |
|       |             |          |       |        | 有效:    | ✔ 是          |    |         |   |  |  |     |   |
|       |             |          |       |        | 备注:    | 请输入内容        |    | _       |   |  |  |     |   |
|       |             |          |       |        |        |              |    |         |   |  |  |     |   |
|       |             |          |       |        |        |              |    |         |   |  |  |     |   |
|       |             |          |       |        |        |              | 确认 | 取消      |   |  |  |     |   |
|       |             |          |       |        |        |              |    |         |   |  |  |     |   |
|       |             |          |       |        |        |              |    |         |   |  |  |     |   |
|       |             |          |       | 修改     | 7日 确认( | 早左           |    |         |   |  |  |     |   |

#### 第二步 配置菜单分组

| 优词 | ま云・CloudID | E △ 控制台 △ 測试应用1   | © TEST             |      |                      |       |       |                    | A  | 超级管理 | 版 × J                                                                                                    | 2 ¢ | ) 🛞   | 23 <del>л</del> | 发中心    |
|----|------------|-------------------|--------------------|------|----------------------|-------|-------|--------------------|----|------|----------------------------------------------------------------------------------------------------|-----|-------|-----------------|--------|
| := | 控制台        | 《 工作台 菜单          | RE ×               |      |                      |       |       |                    |    |      |                                                                                                    |     |       | » c             | $\sim$ |
| ×  | 开发中心       | 所属系统: 控制台         | ▼ 导出系统菜单           | 菜单列表 |                      |       |       |                    |    | 十新增菜 | t in the second second | 除 🔽 | P菜单导入 | 凹保存排            | 肺序     |
| 88 | 门户中心       | 所属模块 💿 💮 💿        | 菜单分组 ②             | #    | 菜单名称                 | 菜单类型  | 打开方式  | 菜单路径               | 排序 | 有效   | 备注                                                                                                    |     |       | 操作              |        |
| đ  | 流程中心       | 开发中心              | ■ 登录集成             | 1    | 集成登录                 | 表单模式  | 本页面打开 | IPLATFORM_OT08RG47 | 1  | 有效   |                                                                                                    |     |       | 修改              | 1990.  |
| ΰĺ | 报表中心       | 门户中心              | () 統一待办            |      |                      |       |       |                    |    |      |                                                                                                    |     |       |                 |        |
|    | 数据大屏       | 流程中心              | 数据集成               |      |                      |       |       |                    |    |      |                                                                                                    |     |       |                 |        |
|    | 集成中心       | <b>登录集成</b> :集成登录 |                    |      |                      |       |       |                    |    |      |                                                                                                    |     |       |                 |        |
| 0  | 数据中心       | 统一特办:接入系统         | 菜单分组对应此处           |      |                      |       |       |                    |    |      |                                                                                                    |     |       |                 |        |
|    | 消息中心       | 数据集成:数据源 同步       | 配置                 |      |                      |       |       |                    |    |      |                                                                                                    |     |       |                 |        |
| Θ  | 任务中心       | 接口管理:接口分类 接       | 印配置 接口日志 接口调试 接口授权 | 2    |                      |       |       |                    |    |      |                                                                                                    |     |       |                 |        |
| ¢  | 运维中心       | 消息中心              |                    |      |                      |       |       |                    |    |      |                                                                                                    |     |       |                 |        |
| ۲  | 实验室        | 证券中心              |                    |      |                      |       |       |                    |    |      |                                                                                                    |     |       |                 |        |
|    |            | 实验室               |                    |      |                      |       |       |                    |    |      |                                                                                                    |     |       |                 |        |
|    |            |                   |                    |      |                      |       |       |                    |    |      |                                                                                                    |     |       |                 |        |
|    |            |                   |                    |      |                      |       |       |                    |    |      |                                                                                                    |     |       |                 |        |
|    |            |                   |                    |      |                      |       |       |                    |    |      |                                                                                                    |     |       |                 |        |
|    |            |                   |                    |      |                      |       |       |                    |    |      |                                                                                                    |     |       |                 |        |
|    |            |                   |                    |      |                      |       |       |                    |    |      |                                                                                                    |     |       |                 |        |
|    |            |                   |                    |      |                      |       |       |                    |    |      |                                                                                                    |     |       |                 |        |
|    |            |                   |                    |      |                      |       |       |                    |    |      |                                                                                                    |     |       |                 |        |
|    |            |                   |                    | _    |                      |       |       |                    |    |      |                                                                                                    |     |       |                 |        |
|    |            |                   |                    | < 1  | > 到第   1   页 共1条  10 | 条/页 🖌 |       |                    |    |      |                                                                                                    |     |       |                 |        |

配置菜单分组步骤:

①选中需要配置菜单的模块(选中变为灰蓝色)

②填写菜单信息

③配置成功后,菜单分组将会显示已有菜单

| 优速元 ・ Cloud | DE A 2016 A 100 ATEST                  | ○ 超级管理员 ~ | Φ | Ø | ۲ | 23    | 开发中心              |
|-------------|----------------------------------------|-----------|---|---|---|-------|-------------------|
| 测试应用1       | 《 工作台 菜中配置 ×                           |           |   |   |   | $\gg$ | $_{\rm O}$ $\sim$ |
|             | <b>所派系统: 測试応用1 &gt; </b> 専出系統基準        |           |   |   |   |       |                   |
|             | 所属模块 @ 🔃 O 菜单分组 @ 🗍 O                  |           |   |   |   |       |                   |
|             | TextModel 新元的制作。<br>TextMode2 2 占击添加按钮 |           |   |   |   |       |                   |
| 1、诜中需       | 要配置菜单的模块                               |           |   |   |   |       |                   |
|             |                                        |           |   |   |   |       |                   |
|             |                                        |           |   |   |   |       |                   |
|             |                                        |           |   |   |   |       |                   |
|             |                                        |           |   |   |   |       |                   |
|             |                                        |           |   |   |   |       |                   |
|             |                                        |           |   |   |   |       |                   |
|             |                                        |           |   |   |   |       |                   |
|             |                                        |           |   |   |   |       |                   |
|             |                                        |           |   |   |   |       |                   |
|             |                                        |           |   |   |   |       |                   |

| 优速元 ・CloudID | € △ 控制台 △ 測试应用1 | ŵ TEST   |          |                  |           |      | A 超级管理 | 殿~ 阜 | © \$  | 23 开发中心 |
|--------------|-----------------|----------|----------|------------------|-----------|------|--------|------|-------|---------|
| 测试应用1        | 《 工作台 菜单面       | × 1115   |          |                  |           |      |        |      |       | » c ~   |
|              | 所属系统: 测试应用1     | ~        | 出系统菜单菜单列 | 刘表               |           |      | 十新增菜   | 单    | ①菜单导入 | 巴保存排序   |
|              | 所属模块 💿 👘 😏      | □菜单分组 ❷  | ₩ ● #    | 菜单名称             | 菜单类型 打开方式 | 菜单路径 | 排序 有效  | 备注   |       | 操作      |
|              | TestModel       | TostList |          |                  |           | 无数据  |        |      |       |         |
|              | TestModel2      |          |          |                  |           |      |        |      |       |         |
|              |                 |          | 确认所属     | 的模块名称            |           |      |        |      |       |         |
|              |                 |          |          |                  |           |      |        |      |       |         |
|              |                 |          |          | 新唱美半分组           |           | ×    |        |      |       |         |
|              |                 |          |          | 所属模块: TestModel  | ~         |      |        |      |       |         |
|              |                 |          |          | *菜单名称: 请输入内容     |           |      |        |      |       |         |
|              |                 |          |          | <b>排序:</b> 请输入   |           |      |        |      |       |         |
|              |                 |          |          | 有效: 🗹 是          |           |      |        |      |       |         |
|              |                 |          |          | <b>备注:</b> 请输入内容 |           |      |        |      |       |         |
|              |                 |          | 菜单名称     | (必填)             |           |      |        |      |       |         |
|              |                 |          |          |                  | 确认 取      | Я    |        |      |       |         |
|              |                 |          |          |                  |           |      |        |      |       |         |
|              |                 |          |          |                  |           |      |        |      |       |         |
|              |                 |          |          |                  |           |      |        |      |       |         |
|              |                 |          |          |                  |           |      |        |      |       |         |
|              |                 |          |          |                  |           |      |        |      |       |         |

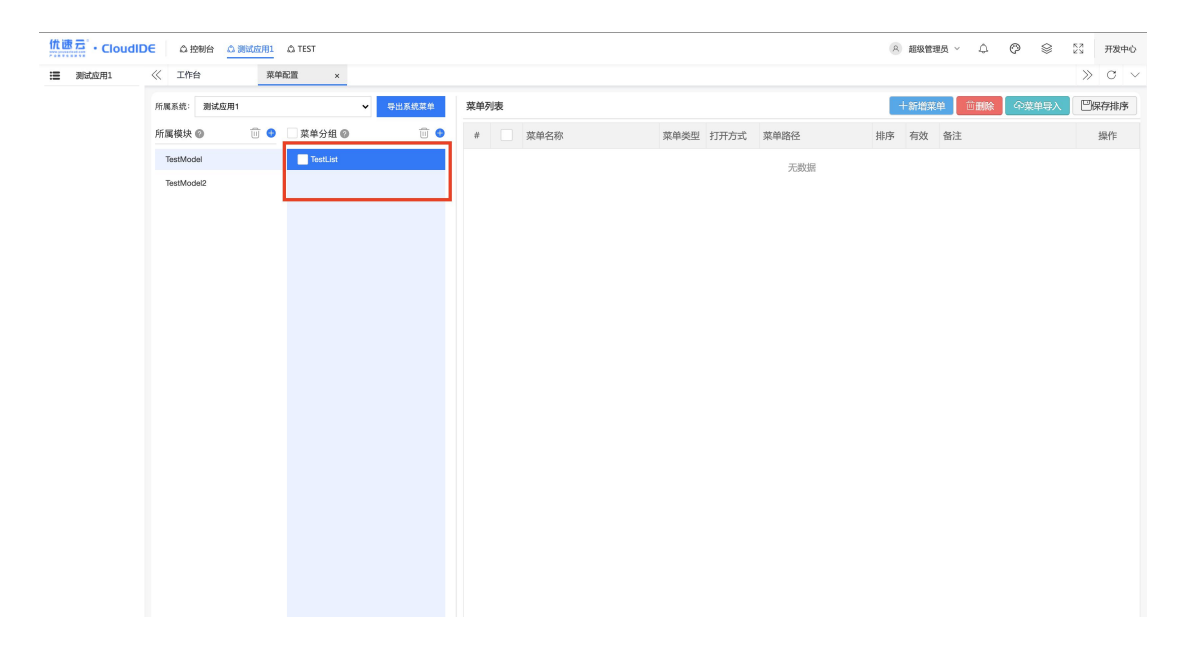

#### 第三步 配置菜单

| 优团  | 。<br>一・CloudID | € △ 控制台 △ 測试应用1      | ۵ TEST            |         |            |               |       |                     | R  | 超级管理 | 戦く 心  | ⊘ ⊗          | 52<br>25 开发中心 |
|-----|----------------|----------------------|-------------------|---------|------------|---------------|-------|---------------------|----|------|-------|--------------|---------------|
| ≔   | 控制台            | 《 工作台 菜单             | 配置 ×              |         |            |               |       |                     |    |      |       |              | » c ~         |
| ×   | 开发中心           | 所属系统: 控制台            | ▼ 导出系统菜单          | 菜单列表    |            |               |       |                     |    | 十新増菜 | 単 前删除 | <b>全菜单导入</b> | 凹保存排序         |
| 88  | 门户中心           | 所属模块 🞯 👘 💿           | □菜单分组 Ø 🔟 🌖       | #       | 菜单名称       | 菜单类型          | 打开方式  | 菜单路径                | 排序 | 有效   | 备注    |              | 操作            |
| di. | 流程中心           | 开发中心                 | 升级发布              | 1       | 备份配置       | 表单模式          | 本页面打开 | IPLATFORM_I8KL731H1 | 1  | 有效   |       |              | 修改 预数         |
| ΰĺ  | 报表中心           | 门户中心                 | 备份服务              | 2       | 备份记录       | 表单模式          | 本页面打开 | IPLATFORM_F8C95371  | 2  | 有效   |       |              | 修改 预洗         |
|     | 数据大屏           | 流程中心                 | _ 系统监控            |         |            |               |       |                     |    |      |       |              |               |
|     | 集成中心           | 报表中心                 | 系统日志              |         |            |               |       |                     |    |      |       |              |               |
| 0   | 数据中心           | 各份服务:各份配置 各          |                   | のませ     | 成此办        |               |       |                     |    |      |       |              |               |
|     | 消息中心           | <b>升级发布</b> :版本发布    | 木干                | -204620 | MILLIX     |               |       |                     |    |      |       |              |               |
| G   | 任务中心           | 系统监控:服务器 Tom         | icat 数据库 系统 报表 流程 |         |            |               |       |                     |    |      |       |              |               |
| ¢°. | 运维中心           | <b>系统日志</b> : 登录日志 操 | 作日志               |         |            |               |       |                     |    |      |       |              |               |
| ۲   | 实验室            | 12.35 17.02          |                   |         |            |               |       |                     |    |      |       |              |               |
|     |                | 运用中心                 |                   |         |            |               |       |                     |    |      |       |              |               |
|     |                | 实验室                  |                   |         |            |               |       |                     |    |      |       |              |               |
|     |                |                      |                   |         |            |               |       |                     |    |      |       |              |               |
|     |                |                      |                   |         |            |               |       |                     |    |      |       |              |               |
|     |                |                      |                   |         |            |               |       |                     |    |      |       |              |               |
|     |                |                      |                   |         |            |               |       |                     |    |      |       |              |               |
|     |                |                      |                   |         |            |               |       |                     |    |      |       |              |               |
|     |                |                      |                   |         |            |               |       |                     |    |      |       |              |               |
|     |                |                      |                   |         |            |               |       |                     |    |      |       |              |               |
|     |                |                      |                   | < 1     | > 到籍 1 ] 3 | □ 共2条 10条/页 > |       |                     |    |      |       |              |               |

#### 配置菜单步骤:

①选择需要配置菜单的菜单分组 (变为蓝色)

②点击右侧+新增菜单按钮

#### ③根据需求填写菜单信息

| 优词 | - CloudID | E △ 控制台 △ 測试应用1 | .©. TEST     |     |   |       |                   | 2         | 占丰新博带         | ₩ @ | 超级管理 | <b>版</b> ~ | ¢ ¢     | > ⊜   | 22    | 开发中心                     |
|----|-----------|-----------------|--------------|-----|---|-------|-------------------|-----------|---------------|-----|------|------------|---------|-------|-------|--------------------------|
| ≔  | 控制台       | 《 工作台 菜单】       | RE ×         |     |   |       |                   | 4         | <b>杰田</b> 初相未 | K   |      |            |         |       | $\gg$ | $_{\rm C}$ $_{\rm \sim}$ |
| ×  | 开发中心      | 所属系统: 测试应用1     | ▼ 导出系统菜单     | 菜单列 | 表 |       |                   |           |               |     | 十新増菜 | ¥ ] 🖬      | 11余 🔽 🤇 | ∂菜单导入 | er:   | 存排序                      |
| 88 | 门户中心      | 所属模块 🖉 👘 😏      | □ 菜单分组 ② □ ● | #   |   | 菜单名称  | 菜单类型              | 打开方式      | 菜单路径          | 排序  | 有效   | 备注         |         |       |       | 操作                       |
| ሐ  | 流程中心      | TestModel       | TestList     | 1   |   | Test  | 表单模式              | 本页面打开     |               |     | 有效   |            |         |       |       | 修改                       |
| ίΰ | 报表中心      | TestModel2      |              |     |   |       |                   |           |               |     |      |            |         |       |       |                          |
|    | 数据大屏      |                 | ¥            |     |   |       | 荧单信白              |           |               |     |      | 7 × 1      |         |       |       |                          |
| ₽  | 集成中心      | 1、选中需要          | 民配置的菜单分组     |     |   |       |                   |           |               |     | - 1  |            |         |       |       |                          |
| 0  | 数据中心      |                 |              |     |   |       | 所属模块<br>★ 芭 单 公 组 | TestModel | <b>`</b>      |     |      |            |         |       |       |                          |
|    | 消息中心      |                 |              |     |   |       | *菜单名称             | Rosense   |               |     |      |            |         |       |       |                          |
| G  | 任务中心      |                 |              |     |   |       | *打开方式(            | 🔵 本页面打获   | 开 ()新窗口打开     |     |      |            |         |       |       |                          |
| ¢  | 运维中心      |                 |              |     |   |       | *菜单类型             | ◯ 表单模式    | ○ 内嵌模式 ○ 外部资源 |     |      |            |         |       |       |                          |
| ۲  | 实验室       |                 |              |     |   |       | 菜单路径              |           |               |     | Q选   | ¥          |         |       |       |                          |
|    |           |                 |              |     |   |       | 控制表单              |           |               |     |      |            |         |       |       |                          |
|    |           |                 |              |     |   |       | 相序                | 2 是       |               |     |      |            |         |       |       |                          |
|    |           |                 |              |     |   |       | 备注                |           |               |     |      |            |         |       |       |                          |
|    |           |                 |              |     |   |       |                   |           |               |     |      |            |         |       |       |                          |
|    |           |                 |              |     | 3 | 埴写菜单信 | 息                 |           |               | h   |      |            |         |       |       |                          |
|    |           |                 |              |     |   |       |                   |           |               | 取   | 肖 🛛  | 102        |         |       |       |                          |
|    |           |                 |              |     |   |       |                   |           |               |     |      |            |         |       |       |                          |
|    |           |                 |              |     |   |       |                   |           |               |     |      |            |         |       |       |                          |
|    |           |                 |              |     |   |       | 10 M (T           |           |               |     |      |            |         |       |       |                          |

| 伉讧 | ま元・CloudID | E 拉制台 _ △ 测 | 试应用1 。 | Ĝi TEST   |             |     |   |               |        |           |               | R  | 超级管理          | 员~    | ۵            | Ø \$   | 23    | 开发中心           |
|----|------------|-------------|--------|-----------|-------------|-----|---|---------------|--------|-----------|---------------|----|---------------|-------|--------------|--------|-------|----------------|
| ≣  | 控制台        | 《 工作台       | 菜单香    | × 25      |             |     |   |               |        |           |               |    |               |       |              |        | $\gg$ | $\circ$ $\sim$ |
| ×  | 开发中心       | 所属系统: 测试应用1 |        |           | ▼ 导出系统菜单    | 菜单列 | 憲 |               |        |           |               |    | 十新増菜          | é 🛛 🖻 | i 删除         | の菜単导入  | Ð     | 呆存排序           |
| 88 | 门户中心       | 所属模块 @      | 1      | 菜单分组 🞯    | <u>ii</u> 😁 | #   |   | 菜单名称          | 菜单类型   | 打开方式      | 菜单路径          | 排序 | 有效            | 备注    |              |        |       | 操作             |
| 4  | 流程中心       | TestModel   |        | TestList  |             | 1   |   | Test          | 表单模式   | 本页面打开     |               |    | 有效            |       |              |        |       | 修改             |
| ۵Ű | 报表中心       | TestModel2  |        | TestList2 |             | -   | ; | 根据雲求选择莁       |        |           |               |    |               |       |              |        |       |                |
|    | 数据大屏       |             |        |           |             |     | - |               |        | ш.        |               |    |               |       |              |        |       |                |
| ₽  | 集成中心       |             |        |           |             |     |   |               | #16.6X |           |               |    | - 6           |       |              |        |       |                |
| 0  | 数据中心       |             |        |           |             |     |   |               | 所属模块   | TestModel | ×             |    |               |       |              |        |       |                |
| ۶  | 消息中心       |             |        |           |             |     |   |               | *菜单名称  | lestList  |               | _  | - <del></del> | 首     | 之不           | 可为应    |       |                |
| Θ  | 任务中心       |             |        |           |             |     |   |               | *打开方式( | ○本页面打:    | 开 🔵 新窗口打开     |    | 7             |       | <b>-</b> 11. | -179 I |       |                |
| ¢  | 运维中心       |             |        |           |             |     |   |               | *菜单类型  | ◯ 表单模式    | ○ 内嵌模式 ○ 外部资源 |    |               |       |              |        |       |                |
| ۲  | 实验室        |             |        |           |             |     |   |               | 菜单路径   |           |               |    | Q 选择          | •     |              |        |       |                |
|    |            |             |        |           |             |     |   |               | 控制表单   |           |               |    |               |       |              |        |       |                |
|    |            |             |        |           |             |     |   |               | 排序     |           |               |    |               |       |              |        |       |                |
|    |            |             |        |           |             |     |   |               | 有效     | ✓ 是       |               |    |               |       |              |        |       |                |
|    |            |             |        |           |             |     |   |               | 备注     |           |               |    |               |       |              |        |       |                |
|    |            |             |        |           |             |     |   |               |        |           |               |    |               |       |              |        |       |                |
|    |            |             |        |           |             |     |   |               |        |           |               | le |               |       |              |        |       |                |
|    |            |             |        |           |             |     |   |               |        |           |               | 取  | 肖 確           | 定     |              |        |       |                |
|    |            |             |        |           |             |     |   |               |        |           |               |    |               |       |              |        |       |                |
|    |            |             |        |           |             |     |   |               |        |           |               |    |               |       |              |        |       |                |
|    |            |             |        |           |             |     |   |               |        |           |               |    |               |       |              |        |       |                |
|    |            |             |        |           |             | <   | 1 | 到第 1 页 共1条 10 | 影/页 ∨  |           |               |    |               |       |              |        |       |                |

#### 菜单信息注释:

菜单路径: 配置菜单跳转页面

控制表单:用来做权限页面级逻辑等功能权限控制的。如是系统开发的权限功能,菜单路径与控制表单的值是一样的。如菜单路径是外部的,则控制菜单可不填写。

# 四、开发权限分配

## 4.1.创建开发者角色

| ***** |          |         |                |         |         |     |      |   |    |      |      |      |           |
|-------|----------|---------|----------------|---------|---------|-----|------|---|----|------|------|------|-----------|
| :=    | 控制台      | <> 工作台  |                | 來单配置    | 角色权限    |     | 开发权限 | × |    |      |      |      | » c ×     |
| ×     | 开发中心     | 开发者管理:  | 开发者            | 开发权限    | ]       |     |      |   |    |      |      |      |           |
| 88    | 门户中心     | 应用管理:   | 应用配置           | 模块配置    | 菜单配置    |     |      |   | 名  |      | 是否有效 | ○是○否 | 十約增加色 首翻除 |
| å     | 流程中心     | 表单开发:   | 方法分类           | 公用方法    | 平台组件    |     |      |   | 组织 | 是否有效 | 备注   |      | 操作        |
| ίũ    | 报表中心     | 用户权限;   | 组织机构           | 帐号管理 (2 | 不对外) 员工 | 管理角 | 色权限  |   |    |      |      | 无数据  |           |
|       | 数据大屏     | 访问配置:   | 访问映射           | 控制台 工   | 作台      |     |      |   |    |      |      |      |           |
| 0     | 便成中心     | 参数字典:   | 系统参数           | 系统字典    |         |     |      |   |    |      |      |      |           |
| ~     | PROM 110 | 平台配置:   | 基础配置           | 启动配置    | 导出配置    |     |      |   |    |      |      |      |           |
| Q     | 数編中心     | 许可证:    | 许可信息           |         |         |     |      |   |    |      |      |      |           |
|       | 消息中心     | 平台升级:   | 版本发布           | 版本发布记录  | 段 版本更新  |     |      |   |    |      |      |      |           |
| 9     | 任务中心     | □ □优速云科 | 技有限公司          |         |         |     |      |   |    |      |      |      |           |
| 0     | 运输中心     | ■ 技术部   | 8<br>1 小 如 小 部 |         |         |     |      |   |    |      |      |      |           |
| ۲     | 实验室      | 人事部     | þ              |         |         |     |      |   |    |      |      |      |           |
|       |          |         |                |         |         |     |      |   |    |      |      |      |           |
|       |          |         |                |         |         |     |      |   |    |      |      |      |           |
|       |          |         |                |         |         |     |      |   |    |      |      |      |           |
|       |          |         |                |         |         |     |      |   |    |      |      |      |           |
|       |          |         |                |         |         |     |      |   |    |      |      |      |           |
|       |          |         |                |         |         |     |      |   |    |      |      |      |           |
|       |          |         |                |         |         |     |      |   |    |      |      |      |           |

## 4.2. 开发者角色授权

| 组织列表                                                                                                    | 开发角色 |              |             |      |              |                   |
|----------------------------------------------------------------------------------------------------|------|--------------|-------------|------|--------------|-------------------|
| □ →优速云(福建)技术有限公                                                                                                    | 搜    | <b>索</b> 角色名 |             |      | 是否有效 〇 是 〇 否 | 十新增角色             |
| - ■ 宮朝中心<br>- ■ 測試部门<br>- ■ 人力巡測部                                                                                                    | #    | 角色           | 组织          | 是否有效 | 衛注           | 操作                |
|                                                                                                    | 1    | 测试角色1        | 优速云 (福建) 技术 | 否    | 测试1111       | 修改                |
| □ IMM限制成企业<br>■ 限式111111                                                                                                    | 2    | 优速云开发角色      | 优速云 (福建) 技术 | 是    | 开发角色2        | 修改 开发权限 莱冲权限 分配人员 |
| ● ○ 0 M<br>● 30 法<br>● 30 公司<br>● 10 公司<br>● 2 C-2 H 長有 2 公司<br>● 2 C-2 H 長有 2 C-2 H 長百 2 C-2 H 長百 2 C-2 H |      |              |             |      |              |                   |

#### 1)开发权限

|     | 开始负债                                                                                  |                                                                                                    |       |                            |
|-----|---------------------------------------------------------------------------------------|----------------------------------------------------------------------------------------------------|-------|----------------------------|
| 有限公 | 权限分配                                                                                  |                                                                                                    | - 🛛 × | 十新增角色                      |
|     | 当前角色:优速云开发角色                                                                          |                                                                                                    |       | 操作                         |
|     | 开发权限说明!请认直向读开<br>1.业等模型:业务模型是分别<br>2.业务表单:表单就是用来收<br>3.业务系统:就是指一个企业<br>4.移动开发:移动开发也称为 | <b>(发现期说明:</b><br>从业务过程和客户对应的业务状况和业务参与者的角度未能适系统的业务过程<br>集用P的信息<br>把回己的产品版向市场并取得最大化改适的一个企业分系统<br>手机开发,或叫做修动互联网开发。是描以手机、PDA、UMPC等便携终续为基础,进行相应的开发工作 |       | FRA<br>FRA TEAR FRANK SALA |
|     | 权限分配 🗌 全选                                                                             | 应用系统                                                                                                    | ^     |                            |
| 1   | 业务系统                                                                                  | 开发爆块                                                                                                    |       |                            |
| ,   | ☑ 控制台                                                                                 | 🗹 业务模型 🗹 业务表单 🗹 业务系统 🗹 移动开发 💟 数据大屏 🗹 数据管理                                                                                                    |       |                            |
|     | ☑ 测试应用                                                                                | ☑ 业务模型 ☑ 业务表单 ☑ 业务系统 ☑ 移动开发 ☑ 数据大屏 ☑ 数据管理                                                                                                    |       |                            |
|     | 🗌 测试项目                                                                                | □ 业务模型 □ 业务表单 □ 业务系统 □ 移动开发 □ 数据大屏 □ 数据管理                                                                                                    |       |                            |
|     | 🗌 明泰测试                                                                                | ○ 业务模型 ○ 业务表单 ○ 业务系统 ○ 移动开发 ○ 数据大屏 ○ 数据管理                                                                                                    |       |                            |
|     | 🗌 測试1                                                                                 | ○ 业务標型 ○ 业务表单 ○ 业务系统 ○ 移动开发 ○ 数据大屏 ○ 数据管理                                                                                                    |       |                            |
|     | M IM 即时通讯                                                                             | 🗹 业务標型 💟 业务表单 💟 业务系统 💟 移动开发 💟 数据大屏 💟 数据管理                                                                                                    |       |                            |
|     | M EHR系统                                                                               | 🗹 业务模型 🗹 业务表单 🗹 业务系统 🗹 移动开发 🗹 数据大屏 🗹 数据管理                                                                                                    |       |                            |
|     | ☑ 流程工具                                                                                | 🗹 业务模型 🚺 业务表单 💟 业务系统 💟 移动开发 💟 数据大屏 🗹 数据管理                                                                                                    |       |                            |
|     | ☑ 管理平台                                                                                | 🗹 业务模型 🔽 业务表单 💟 业务系统 💟 移动开发 💟 数据大屏 🗹 数据管理                                                                                                    |       |                            |
|     |                                                                                       |                                                                                                    |       |                            |
|     |                                                                                       |                                                                                                    |       |                            |
|     |                                                                                       |                                                                                                    | 取消 确定 |                            |

2) 分配人员

| ít i     | · Cloudi | DE <u>の 接制台</u> の 数字化                            | 应销管理系统                                              | C 測试项目 CA 公募REITs管               |      |              |         |          |                |        |        |     |         |          | Ø            | \$ 53 | 开发中心 🙆 yous         | uper 🗸 |
|----------|----------|--------------------------------------------------|-----------------------------------------------------|----------------------------------|------|--------------|---------|----------|----------------|--------|--------|-----|---------|----------|--------------|-------|---------------------|--------|
| =        | 控制台      | < I/F#                                           | 菜单配量                                                | 角色权限                             | 开发权限 | ×            |         |          |                |        |        |     |         |          |              |       | > 0                 | ) V    |
| ×        | 开发中心     | 组织列表                                             |                                                     |                                  | 开发角色 |              |         |          |                |        |        |     |         |          |              |       |                     |        |
| 88       | 门户中心     | <ul> <li>日 価优速云(福建)技术</li> <li>● 君崎中心</li> </ul> | 有限公…                                                |                                  | 搜    | <b>表</b> 角色名 |         |          |                | 是否     | 有效 〇 是 | ) 晋 |         |          |              |       | 十新羅角色 🔲             | RIFA.  |
| <b>"</b> | 流程中心     | ■ 測试部门                                           | 分配人员                                                |                                  |      | _            |         |          |                |        |        | _   |         |          |              | – 🛛 X | 操作                  |        |
| ĩ        | 报表中心     | ■ 财务中心                                           | 当前角色:                                               | 优速云开发角色                          |      |              |         |          |                |        |        |     |         |          |              |       |                     | 952X   |
|          | 数据大屏     | ■ 例MM测试 <u>企业</u><br>■ 测试111111<br>■ 123123      | 组织机构                                                |                                  |      | 待分配开         | 没者      | 分配       | <b>搜索</b> 姓名/手 | 们/账号   | 已分析    | 研发者 |         | 8999     | 搜索 姓名/手机     | V/##5 | (R) & \$600 B \$600 | 873    |
| ٥        | 集成中心     | <ul> <li>一次试技术有限公司</li> <li>一次付技术部</li> </ul>    | ●【■优速云                                              | (福建)技术有限公…                       |      | #            | 姓名      | 281]     | 手机             | 登录账号   | #      |     | 姓名      | 5617     | 手机           | 登录账号  |                     |        |
| ٢        | 数据中心     | ■ 電頻部<br>■ 设计部                                   | <ul> <li>IMM8</li> <li>開試想</li> <li>(注意元</li> </ul> | 1994年12日<br>11代有限公司<br>1941년有限公司 |      | 1            | 人力资源部   | 02 人力资源部 | 18605940605    | 201905 | 1      |     | 刘志鸿     | 优速云 (福   | 18650310306  | Izh   |                     |        |
| •        | 消息中心     | □ 100 MM ■ 100 MM ■ 200 mm                       | to the protect 24                                   |                                  |      | 2            | 刻试开发人   | 员 优速云 (福 | 11111111111    | testkf | 2      |     | 翁城彬     | 优遗云(福…   | 15160217257  | wcb   |                     |        |
| 0        | 任务中心     | ■ 加減5<br>■ 一式速云科技有限公司<br>■ 技术部                   |                                                     |                                  |      |              |         |          |                |        | 3      |     | 杨钊      | 优速云 (福   | 15060080120  | yz    |                     |        |
| ¢.       | 运维中心     | ■ 钢铁行业事业部 ▲ 人事部                                  |                                                     |                                  |      |              |         |          |                |        |        |     |         |          |              |       |                     |        |
|          |          |                                                  |                                                     |                                  |      |              |         |          |                |        |        |     |         |          |              |       |                     |        |
|          |          |                                                  |                                                     |                                  |      | <            | > BBE 1 | 页 共2条 10 | - 余/页 ∨        |        | <      | 1   | > 到新 [] | 页 共3条 10 | <b>条/页 ∨</b> |       |                     |        |
|          |          |                                                  |                                                     |                                  | < 1  | > 到讓         | 1 页 共2条 | 10 张/页 ~ |                |        |        |     |         |          |              |       |                     |        |

# 五、应用权限分配

## 5.1.打开角色权限

| 开发中心                                                                                                    |                                                                                                    |    |   |                        |                  | >                                       | »c       |
|----------------------------------------------------------------------------------------------------|----------------------------------------------------------------------------------------------------|----|---|------------------------|------------------|-----------------------------------------|----------|
|                                                                                                    | 开发育管理: 开发者 开发权限                                                                                                    |    |   | 開除 建液 请输入角色名称 是否有效 2 是 |                  |                                         |          |
| 门户中心                                                                                                    | 应用管理: 应用配置 模块配置 菜单配置                                                                                                    |    |   |                        |                  |                                         | 00       |
| 問題中心                                                                                                    | 表单开发: 方法分类 公用方法 平台组件                                                                                                    | _  | 6 |                        |                  |                                         |          |
| 报表中心                                                                                                    | 用户权限: 组织机构   帐号管理 (不对外)   员工管理 角色                                                                                                    | 权限 |   | 名称                     | 所属组织             | 强制作                                     |          |
| 数据大屏                                                                                                    | 访问配置: 访问映射 控制台 工作台                                                                                                    |    |   |                        | 优速云 (福建) 技术有限公司  | 15000章 <mark>599</mark>                 | 10,000   |
| 集成中心                                                                                                    | <b>整数字典:</b> 系统参数 系统字典                                                                                                    |    |   |                        | 营销中心             | 1500 茶加员工                               | (A)08    |
| and the second second s | 平台配置: 基础配置 启动配置 导出配置                                                                                                    |    |   | 云开发角色                  | 优速云 (福建) 技术有限公司  | 15日 15日 15日 15日 15日 15日 15日 15日 15日 15日 | 添加的      |
| CORP. C                                                                                                    | 许可证: 许可信息                                                                                                    |    |   | 管理長                    | 优速云 (福建) 技术有限公司  | 1600% Street                            | 16.10B   |
| Merco                                                                                                    | <b>平台升级:</b> 版本发布 版本发布记录 版本更新                                                                                                    |    |   | AB                     | 优速云 (福建) 技术有限公司  | 100 新秋 茶加四丁                             | 10.00    |
| 任务中心                                                                                                    | <ul> <li>B &lt;a href="http://www.com/bit/display.com/bit/display.com&lt;/a&gt;</li></ul> | 6  |   | 优惠云注册用户                | 优速云 (福建) 技术有限公司  | 102 iamas T                             | 15.00F   |
| 运维中心                                                                                                    |                                                                                                    | 7  |   | 大屏管理员                  | 优速云 (福建) 技术有限公司  | 15.000 15.000                           | E 18408  |
| 实验室                                                                                                    |                                                                                                    | 8  |   | 财务经办                   | 财务中心             | 192 添加员T                                | Butā I   |
|                                                                                                    |                                                                                                    | 9  |   | 财务总监                   | 财务中心             | 1818 Mail                               | 2 (6.10B |
|                                                                                                    |                                                                                                    | 10 |   | 开发者                    | (优速云 (福建) 技术有限公司 | ₩2 添加员工                                 | E 15.005 |
|                                                                                                    |                                                                                                    |    |   |                        |                  |                                         |          |

创建角色,并对角色进行人员分配及菜单功能权限分配。

## 5.2.角色分配员工

| 添加员工                                                  |     |   |            |                             |             |        |   |   |        |                                                                                                    |             | - 2)   | ×                     |  |
|-------------------------------------------------------|-----|---|------------|-----------------------------|-------------|--------|---|---|--------|----------------------------------------------------------------------------------------------------|-------------|--------|-----------------------|--|
| 当前角色: 体验人员                                            |     | ) |            |                             |             |        |   |   |        |                                                                                                    |             |        | 操作                    |  |
| 组织机构                                                  | 待分費 | 8 | 分配         | 援索 工号、姓名、手机号、邮箱、登录帐号 已分配 移称 |             |        |   |   | 移除     | 後除 工号、姓名、手机号、邮箱、登录帐号     日本     日本 |             |        |                       |  |
| <ul> <li>一 优速云(福建)技术有限公</li> <li>一 IMM测试企业</li> </ul> | #   |   | 姓名         | 所属组织                        | 手机号         | 登录帐号   | # |   | 姓名     | 所屬组织                                                                                                    | 手机号         | 登录帐号   | 修改 添加员                |  |
| <ul> <li>一測试技术有限公司</li> <li>一代速云科技有限公司</li> </ul>     | 1   |   | 杨钊         | 0000000000                  | 15060080120 | yz     | 1 |   | 总经理    | 5cbfec6f1737                                                                                                    | 18605940603 | 201903 | ind and               |  |
|                                                       | 2   |   | 龚灵超        | 0000000000                  |             | glc    |   |   |        |                                                                                                    |             |        | 修改 添加员                |  |
|                                                       | 3   |   | 李李         | 0000000000                  |             | lee    |   |   |        |                                                                                                    |             |        | 19 <b>20</b> (5.1115) |  |
|                                                       | 4   |   | 人力资源部02    | 45b63150609                 | 18605940605 | 201905 |   |   |        |                                                                                                    |             |        | 修改 添加员                |  |
|                                                       | 5   |   | 流程测试部门     | 0000000000                  | 18650310305 | 1001   |   |   |        |                                                                                                    |             |        | 18 <b>20</b> 75.00    |  |
|                                                       | 6   |   | 人力资源1      | 45b63150609                 | 18605940604 | 201904 |   |   |        |                                                                                                    |             |        | 修改 添加员                |  |
|                                                       | 7   |   | 刘志鸿        | 0000000000                  | 18650310306 | lzh    |   |   |        |                                                                                                    |             |        | 物改 添加数                |  |
|                                                       | 8   |   | 翁城彬        | 0000000000                  | 15160217257 | wcb    |   |   |        |                                                                                                    |             |        |                       |  |
|                                                       | 9   |   | 曾南湖        | 0000000000                  | 15060408223 |        |   |   |        |                                                                                                    |             |        |                       |  |
|                                                       | 10  |   | 叶测试        | 0000000000                  | 15060080123 | yecs   |   |   |        |                                                                                                    |             |        |                       |  |
|                                                       |     |   |            |                             |             |        |   |   |        |                                                                                                    |             |        |                       |  |
|                                                       | 1   |   | 2 2 2 2000 | 1 0 #21 8                   | 10条/雨 >     |        | 6 | 1 | > 副語 1 | 页 #1条 10 条/雨                                                                                                    | i v         |        |                       |  |

## 5.3.角色分配功能

选中角色列表行记录,点击"添加权限"

| 色权限 |         |                 |              |
|-----|---------|-----------------|--------------|
|     | 角色名称    | 所属组织            | 操作           |
|     | В       | 优速云 (福建) 技术有限公司 | 修改 添加员工 添加权限 |
|     | A       | 营销中心            | 修改 添加员工 添加权限 |
|     | 优速云开发角色 | 优速云 (福建) 技术有限公司 | 修改 添加员工 添加权限 |
|     | 企业管理员   | 优速云 (福建) 技术有限公司 | 修改 添加员工 添加权限 |
|     | 体验人员    | 优速云 (福建) 技术有限公司 | 修改 添加员工 添加权限 |
|     | 优速云注册用户 | 优速云 (福建) 技术有限公司 | 修改 添加员工 添加权限 |
|     | 大解管理员   | 优速云 (福建) 技术有限公司 | 修改 添加员王 添加权限 |
|     | 财务经办    | 财务中心            | 修改 添加员工 添加权限 |
|     | 财务总监    | 财务中心            | 修改 添加员工 添加权限 |
|     | 开发者     | 优速云 (福建) 技术有限公司 | 修改 添加员工 添加权限 |

| NAME     이 전 가하여     이 전 가하여     이 전 가하여     이 전 가하여     이 전 가하여     이 전 가하여     이 전 가하여     이 전 가하여     이 전 가하여     이 전 가하여     이 전 가하여     이 전 가하여     이 전 가하여     이 전 가 가 이 전 가 이 전 가 이 전 가 가 이 전 가 이 전 가 | 统                                                                                                    | 欄块 ■ 全迭                                                                                                    | 菜单 | ☑ 数据 ☑ 按钮 全收起 全展研 |
|----------------------------------------------------------------------------------------------------|----------------------------------------------------------------------------------------------------|----------------------------------------------------------------------------------------------------|----|-------------------|
|                                                                                                    | KH4     著理平会     王理智理系统(出工う)     UriL系统(出工う)     UriL系统     和助式)     和助式)     和助式)     和助式)     和助式)     和助式)     和助式)     和助式     和助式)     和助式     和助式 | <ul> <li>再現中心</li> <li>(1)中市()</li> <li>(2) 近年中心</li> <li>(2) 近年中心</li> <li>(2) 近美大麻</li> <li>(2) 近美市心</li> <li>(2) 近海市心</li> <li>(2) 近海市心</li> <li>(2) 近海市心</li> <li>(2) 近海市心</li> <li>(2) 近海市心</li> <li>(2) 近海市心</li> <li>(2) 近海市心</li> <li>(2) 近海市心</li> <li>(2) 近海市心</li> <li>(2) 近海市心</li> <li>(2) 近点</li> </ul> |    |                   |

· 图 ×